# 班牌

- - -

# 操作手册

| 目录                        |    |
|---------------------------|----|
| 第一章 引言                    |    |
| 1.1 编写目的                  |    |
| 1.2 内容描述                  |    |
| 第二章 用户指南                  | 4  |
| 2.1 后台管理                  | 4  |
| <b>2.1.1</b> 校园屏保管理······ |    |
| 2.1.2 班级通知管理              | 5  |
| 2.1.3 班级风采管理              |    |
| 2.1.4 班级视频管理              | 9  |
| 2.1.5 班级荣誉管理              |    |
| 2.2 班牌终端                  | 11 |
| 2.2.1 班牌首页                |    |
| 2.2.2 班级风采                |    |
| <b>2.2.3</b> 通知公告······   |    |
| <b>2.2.4</b> 班级视频······   |    |
| <b>2.2.5</b> 班级荣誉······   |    |
| 2.2.6 当日考勤                |    |
| 2.2.7 常规考核                |    |
| 2.2.8 屏保公告······          |    |
| 2.2.9 学生个人空间              |    |
| 2.3 移动端公众号——教师端           |    |
| 2.3.1 登录                  |    |

| 2.3.2 班级公告19               |
|----------------------------|
| 2.3.3 班级风采                 |
| 2.3.4 班级荣誉                 |
| 2.3.5 班级视频······22         |
| 2.3.6 我的22                 |
| 2.4 移动端公众号——家长端——23        |
| 2.4.1 登录                   |
| <b>2.4.2</b> 班级公告·······24 |
| 2.4.3 班级风采                 |
| 2.4.4 班级荣誉26               |
| 2.4.5 班级视频······27         |
| 2.4.6 亲子留言                 |
| 2.4.7 我的28                 |

# 第一章 引言

- - -

### 1.1 编写目的

本操作手册主要用于指导用户使用班牌。

#### 1.2 内容描述

本用户手册主要用于说班牌的使用方法,并简介其功能操作。

# 第二章 用户指南

- - - -

### 2.1 后台管理

登录学校管理后台,点击【信息发布】。

| () 初始化 | 2 | 人员             | 考勤    | <b>V</b> | <b>信息发布</b> |  |
|--------|---|----------------|-------|----------|-------------|--|
| r<br>t | 0 | <sup>χ</sup> ά | 考勤机能图 |          |             |  |
|        |   |                |       |          |             |  |
|        |   |                |       |          |             |  |
|        |   |                |       |          |             |  |
|        |   |                |       |          |             |  |
|        |   |                |       |          |             |  |
|        |   |                |       |          |             |  |
|        |   |                |       |          |             |  |
|        |   |                |       |          |             |  |

# 2.1.1 校园屏保管理

点击【校园屏保管理】,点击【新增】按钮,进入校园信息发布页。

| P         High end to be an and the and the an |  |
|----------------------------------------------------------------------------------------------------|--|
| ドは国際保留: 100 100 100 100 100 100 100 100 100 10                                                                                                    |  |
|                                                                                                    |  |
| 时回用单键语 通知名称 生效时段 用母类型 每面时间(多) 瓦田斯者 生效 显示顺序                                                                                                    |  |
| 0(2,8,425                                                                                                    |  |
| • tellintaria -                                                                                                    |  |
| • Manikanaka •                                                                                                    |  |
| ■ Manuata -                                                                                                    |  |
|                                                                                                    |  |
| 3. 预保资源管理                                                                                                    |  |
| Magazata                                                                                                    |  |
| ▲ 通知公共報告 →                                                                                                    |  |
| ✓ midle##@ •                                                                                                    |  |
|                                                                                                    |  |
|                                                                                                    |  |
|                                                                                                    |  |
|                                                                                                    |  |
|                                                                                                    |  |
|                                                                                                    |  |
|                                                                                                    |  |
|                                                                                                    |  |

完善校园信息内容,选择生效和时效日期,选择消息类型(文本、图片、视频等...), 填写停留时间,勾选【生效】,点击【新增】即可。

| 🙆 智数校园 - 信息发布                                                                      |                |                                                     | 88 首页 | €注销 | の退出 |
|------------------------------------------------------------------------------------|----------------|-----------------------------------------------------|-------|-----|-----|
| ▶ 班牌模板管理 👻                                                                         | 校园信息发布新增       |                                                     |       |     |     |
| ▶ 校园屏保管理 🔺                                                                         | 通知名称:          | <b>第18</b> 課校运会 <sup>★</sup> ❷編                     |       |     |     |
| 校园屏保管理                                                                             | <b>牛</b> 放口頭 · | 2120.07.73                                          |       |     |     |
| 校園屏保日志                                                                             | EALING -       |                                                     |       |     |     |
| ➡● 校园通知管理 👻                                                                        | 失效日期:          | 2020-07-24 💼 126-44                                 |       |     |     |
| 臺 班级通知管理 ▼                                                                         | 消息关型:          | 文本 •                                                |       |     |     |
| 2 班级作业管理 👻                                                                         | 背景颜色:          |                                                     |       |     |     |
| <ul> <li>■ 近级风采管理 ▼</li> <li>III: 近级视频管理 ▼     <li>● 近级荣音管理 ▼     </li> </li></ul> | 文字内音:          | 第11届世境会并在2000年7月<br>12日第47 - 希望方道路(除金<br>多法的考虑资源因为- |       |     |     |
| € 通话记录管理 -                                                                         | 文字标题:          | \$ 16服校送会 *❷·Ⅲ                                      |       |     |     |
| ▶ 考场信息管理 🔹                                                                         | 文字颜色:          |                                                     |       |     |     |
|                                                                                    | 傳羅时间(秒):       | 120                                                 |       |     |     |
|                                                                                    |                | 日間の単数                                               |       |     |     |
|                                                                                    |                | 🔽 生效                                                |       |     |     |
|                                                                                    | 皇示顺序:          | 100                                                 |       |     |     |
|                                                                                    |                | <u>सल्ख</u> मध्स                                    |       |     |     |
|                                                                                    |                |                                                     |       |     |     |
|                                                                                    |                |                                                     |       |     |     |

### 2.1.2 班级通知管理

点击【班级通知管理】,点击【发布通知】。

| 🙆 智数校园 - 📾 炭市 |        |         |      |      |      |     | 88 首页   | も注销 | 也退出 |
|---------------|--------|---------|------|------|------|-----|---------|-----|-----|
| ▶ 班牌模板管理 -    | 班級通知浏览 | 当斋班级:1班 |      |      |      |     |         | _   |     |
| ▶ 校园屏保管理 🔹    |        |         |      |      |      |     | 天布通知 找索 | 删除  |     |
| ● 校園通知管理 ・    | 0      | 班级      | 通知标题 | 教师姓名 | 发布量  | 已间量 | 发布时间    |     | 195 |
| ◎ 班级通知管理 •    |        |         |      |      | 2    |     |         |     |     |
| 班级通知管理        |        |         |      |      | •• • |     |         |     |     |
| 班級通知群发        |        |         |      | ľ.   |      |     |         |     |     |
| 🖉 班级作业管理 👻    |        |         |      |      |      |     |         |     |     |
| ■ 班级风采管理 👻    |        |         |      |      |      |     |         |     |     |
| 18、班级视频管理 *   |        |         |      |      |      |     |         |     |     |
| ▶ 班级荣言管理 🔹    |        |         |      |      |      |     |         |     |     |
|               |        |         |      |      |      |     |         |     |     |
| ▶ 考场信息管理 •    |        |         |      |      |      |     |         |     |     |
|               |        |         |      |      |      |     |         |     |     |
|               |        |         |      |      |      |     |         |     |     |
|               |        |         |      |      |      |     |         |     |     |
|               |        |         |      |      |      |     |         |     |     |
|               |        |         |      |      |      |     |         |     |     |
|               |        |         |      |      |      |     |         |     |     |
|               |        |         |      |      |      |     |         |     |     |
|               |        |         |      |      |      |     |         |     |     |

选择班级,完善班级通知的内容,点击【下一步】,核对班级通知内容,点击【确认发

| 布】。                                                                                                    |                                                                                                    |                                                                                                    |                                                                                                    |                                                                        |              |
|----------------------------------------------------------------------------------------------------|----------------------------------------------------------------------------------------------------|----------------------------------------------------------------------------------------------------|----------------------------------------------------------------------------------------------------|------------------------------------------------------------------------|--------------|
| 個數校園 - 個息发布                                                                                                    |                                                                                                    |                                                                                                    | 診菌页                                                                                                  | eliitiii                                                               | の退出          |
| ▶ 班牌模板管理 •                                                                                                    |                                                                                                    |                                                                                                    |                                                                                                    |                                                                        |              |
| ▶ 校园简保管理 •                                                                                                    | 代发教师通知                                                                                                    |                                                                                                    |                                                                                                    |                                                                        |              |
| ➡ 校园通知管理 →                                                                                                    | ~~~                                                                                                    | 第一步 输入内容                                                                                                    |                                                                                                    |                                                                        |              |
| ♥ 班级通知管理 ▲                                                                                                    | 5775 Gra                                                                                                    |                                                                                                    |                                                                                                    |                                                                        |              |
| 班级通知管理                                                                                                    | . 🏭 📜 💦                                                                                                    | · 地理和说: ————————————————————————————————————                                                                                                    |                                                                                                    |                                                                        |              |
| 班级通知群发                                                                                                    | ****                                                                                                    |                                                                                                    |                                                                                                    |                                                                        |              |
| 2 班级作业管理 -                                                                                                    |                                                                                                    | 选择老师:吴老师 *24 *24                                                                                                    |                                                                                                    |                                                                        |              |
| <b>國 班级风采管理 *</b>                                                                                                    | **生 🐋                                                                                                    |                                                                                                    |                                                                                                    |                                                                        |              |
| IR 班级视频管理 👻                                                                                                    | and the second second s |                                                                                                    |                                                                                                    |                                                                        |              |
| ▶ 班级学监管理 •                                                                                                    | 9-345 M                                                                                                    | 通知行题: 周五下午全体同学大扫描 *必唯                                                                                                    |                                                                                                    |                                                                        |              |
| C 通信记录管理 •                                                                                                    |                                                                                                    |                                                                                                    |                                                                                                    |                                                                        |              |
| ▶ 考场信息管理 -                                                                                                    | 6 ST 1                                                                                                    | <b>港</b> 10内容:                                                                                                    |                                                                                                    |                                                                        |              |
|                                                                                                    | (The Set                                                                                                    |                                                                                                    |                                                                                                    |                                                                        |              |
|                                                                                                    | XXXXXXX                                                                                                    | B I S I, # ## # # ## ### ###                                                                                                    |                                                                                                    |                                                                        |              |
|                                                                                                    | とと宮 」                                                                                                    | 本最五周五下午全体同学大场独                                                                                                    |                                                                                                    |                                                                        |              |
|                                                                                                    | 11王 55                                                                                                    |                                                                                                    |                                                                                                    |                                                                        |              |
|                                                                                                    | The reference                                                                                                    |                                                                                                    |                                                                                                    |                                                                        |              |
|                                                                                                    | 9 8000 M                                                                                                    |                                                                                                    |                                                                                                    |                                                                        |              |
|                                                                                                    |                                                                                                    |                                                                                                    |                                                                                                    |                                                                        |              |
|                                                                                                    | 鋼 細                                                                                                    |                                                                                                    |                                                                                                    |                                                                        |              |
|                                                                                                    | · can be                                                                                                    | 國知道作: (法務文件) b2:02/22: AsAching                                                                                                    |                                                                                                    |                                                                        |              |
|                                                                                                    | XXXXXXX                                                                                                    | 19 A2                                                                                                    |                                                                                                    |                                                                        |              |
|                                                                                                    |                                                                                                    | 点击可上传图片                                                                                                    | T-9 >                                                                                                | RA                                                                     |              |
|                                                                                                    |                                                                                                    |                                                                                                    | · · · · · · · · · · · · · · · · · · ·                                                                | _                                                                      |              |
|                                                                                                    |                                                                                                    |                                                                                                    |                                                                                                    |                                                                        |              |
|                                                                                                    |                                                                                                    |                                                                                                    | 10 m T                                                                                               | (1)+ee                                                                 | A. (5.4)     |
| 谷数校园 - 信息发布     白ッカーの     ちゃっつの     ちゃっつのの     ちゃっつのの     ちゃっつのの     ちゃっつの     ちゃっつの     ちゃっつの     ちゃっつの     ちゃっつの     ちゃっつの     ちゃっつのの     ちゃっつの     ちゃっつの     ちゃっつの     ちゃっつの     ちゃっつの     ちゃっつの     ちゃっつの     ちゃっつのの     ちゃっつの     ちゃっつの     ちゃっつのの     ちゃっつのの     ちゃっつの     ちゃっつのの     ちゃっつのの     ちゃっつのの     ちゃっつのの     ちゃっつのの     ちゃっつのの     ちゃっつのの     ちゃっつのの     ちゃっつのの     ちゃっつのの     ちゃっつのの     ちゃっつのの     ちゃっつのの     ちゃっつの     ちゃっつの     ちゃっつのの     ちゃっつのの     ちゃっつのの     ちゃっつのの     ちゃっつの     ちゃっつの     ちゃっつのの     ちゃっつのの     ちゃっつのの     ちゃっつのの     ちゃっつのの     ちゃっつの     ちゃっつの     ちゃっつの     ちゃっつの     ちゃっつの     ちゃっつの     ちゃっつの     ちゃっつの     ちゃっつの     ちゃっつの     ちゃっつの     ちゃっつの     ちゃっつの     ちゃっつの     ちゃっつの     ちゃっつのの     ちゃっつの     ちゃっつの     ちゃっつのの     ちゃっつのの     ちゃっつの     ちゃっつの     ちゃっつの     ちゃっつの     ちゃっつのの     ちゃっつの     ちゃっつの      ちゃっっつの     ちゃっつの     ちゃっつの     ちゃっつの     ちゃっつの     ちゃっつの     ちゃっつの     ちゃっつの     ちゃっつの     ちゃっつの     ちゃっつの     ちゃっつの     ちゃっつの     ちゃっつの                                                                                                    |                                                                                                    |                                                                                                    | 診業市                                                                                                  | €⊞₩                                                                    | の通出          |
| ⑥ 智数校园 - 信息发布 ▶ 記碑機板管理 ◆                                                                                                    | 发布教师通知                                                                                                    |                                                                                                    | 設備市                                                                                                  | €l⊞tA                                                                  | の通出          |
| (2) 智数校园 - 信息发布<br>→ 短環機振管理 、<br>→ 校園再保管理 、                                                                                                    | 发布教师通知<br>5005                                                                                                    |                                                                                                    | 診首页                                                                                                  | €⊞₩                                                                    | の通道          |
| ⑦ 智数校园 - 信息发布                                                                                                    | 发布教师通知<br>2005                                                                                                    | 第二步 确认发送                                                                                                    | 設置页                                                                                                  | €⊞m                                                                    | の退出          |
| ⑦ 智数校园 - 国目並布<br>→ 記録機能管理 →<br>→ 松園県保護理 →<br>→ 松園県保護理 →<br>→ 松園通知管理 →<br>● 冠原通知管理 →                                                                                                    | 发布教师通知<br>2005                                                                                                    | <b>第二步 确认发送</b><br><sub>用五下午会组织学大扫除</sub>                                                                                                    | 診業页                                                                                                  | €l注稱                                                                   | の混出          |
| <ul> <li>⑦数校園・県見茨布</li> <li>▶ 紅時機能管理・</li> <li>▶ 松園県県管理・</li> <li>♥ 松園県県管理・</li> <li>♥ 松園港県管理・</li> <li>● 社会通知管理・</li> <li>● 社会通知管理・</li> <li>● 社会通知管理・</li> </ul>                                                                                                    | 又在教师进程                                                                                                    | <b>第二步 确认发送</b><br>用五下午金线用学术13時<br>果毛特特和智慧研究感风。<br>为2015年月11日代国、1917年2。                                                                                                    | 設備页                                                                                                  | €注轴                                                                    | ⑦ 退出         |
| ⑦ 智数校网 - 高級政府<br>→ 短時期回望 →<br>→ 七四期回當理 →<br>→ 七四期回當理 →<br>电 七四通吃留理 →<br>● 死の通吃留理 →<br>日の通忆開致<br>日の通知取致                                                                                                    | 24848XI                                                                                                    | <b>第二步 确认发送</b><br>周五下午全组带产大139<br>用单句单节生动的。<br>大百里一中国 11-101年,319个学生。<br>通句内可方:<br>- 年百五百二个全社研学大139                                                                                                    | 設備页                                                                                                  | €]⊞19                                                                  | 0 iBib       |
| <ul> <li>⑦ 相数校長 - 高田芝市</li> <li>▶ 紅碧柳田道理 -</li> <li>▶ 松園県岸道理 -</li> <li>◆ 松園県岸道理 -</li> <li>● 松田浩広道理 -</li> <li>村田浩広道理</li> <li>村田浩広道理</li> <li>村田浩広道理</li> <li>村田浩広道理</li> <li>村田浩広道理 -</li> </ul>                                                                                                    |                                                                                                    | 第二丁午会は授予大139<br>用会物会研究型研究者の「お」「大110日」、3017年2。<br>第二百万年公司授予大1396<br>王可可可下午会は授予大1396<br>王可可可下午会は授予大1396<br>王可可可可可可定<br>第二百万年会は授予大1396<br>王可可可定<br>第二百万年会は授予大1396<br>王可可定<br>第二百万年会は授予大1396<br>王可可定<br>第二百万年会は授予大1396<br>王可可定<br>第二百万年会は授予大1396<br>王可可定<br>第二百万年会は授予大1396<br>王可可定<br>第二百万年会は授予大1396<br>王可可定<br>第二百万年会は授予大1396<br>王可可定<br>第二百万年会は授予大1396<br>王可可定<br>第二百万年会は授予大1396<br>王可可定<br>第二百万年会は授予大1396<br>王可可定<br>第二百万年会は授予大1396<br>王可可定<br>第二百万年会は授予大1396<br>王可可定<br>第二百万年会は授予大1396<br>王可可定<br>第二百万年会は授予大1396<br>王可可定<br>第二百万年会は<br>第二百万年会に<br>第二百万年会に<br>第二百万年会に<br>第二百万年会に<br>第二百万年会に<br>第二百万年会に<br>第二百万年会に<br>第二百万年会に<br>第二百百子会に<br>第二百百子会に<br>第二百百子会に<br>第二百百子会に<br>第二百百子会に<br>第二百子会に<br>第二百子会<br>第二百子会<br>第二百子会<br>第二百子会<br>第二百子会<br>第二百子会<br>第二百子会<br>第二百子会<br>第二百子会<br>第二百子会<br>第二百子会<br>第二百子会<br>第二百子会<br>第二百合令<br>第二百子会<br>第二百子会<br>第二百子会<br>第二百子会<br>第二百号<br>第二百子会<br>第二百子会<br>第二百子会<br>第二百子会<br>第二百子会<br>第二百子会<br>第二百子会<br>第二百子会<br>第二百子会<br>第二百子会<br>第二百子会<br>第二百子会<br>第二百子会<br>第二百子会<br>第二百子会<br>第二百子会<br>第二百子会<br>第二百子会<br>第二百子会<br>第二百子会<br>第二百子会<br>第二百子会<br>第二百子<br>第二百子<br>第二百子<br>第二百<br>二<br>二<br>二<br>二<br>二<br>二<br>二<br>二<br>二<br>二<br>二<br>二<br>二                                                                                                    | 設備页                                                                                                  | €⊞                                                                     | ی<br>ا       |
| ⑦ 竹数校园 - 高田芝市<br>产 紅碧橋的道道 -<br>产 紅碧橋的道道 -<br>产 松園県岸道道 -<br>号 松園県に道道 -<br>毛田通知道道 -<br>王田通知道道 -<br>王田通知道道 -<br>王田通知道道 -<br>王田通知道道 -<br>王田道大田道道 -<br>王田道大田道道 -<br>田道 -<br>王田市(二) -<br>王王王(二) -<br>王王(二) -<br>王(二) -<br>王(二) -<br>王(-) -<br>王(-) -<br>王(-) -<br>王(-) -<br>王(-) -<br>王(-) -<br>王(-) -<br>王(-) -<br>(-) -<br>(- | 248980                                                                                                    | 第二丁午会は男学大王時<br>展在市会校加速形成為20<br>安定是一条以社, F11代報、181个学品。<br>識別の時かけ<br>平常記が成了下会会相称大口時<br>で 別时後定員告告知C                                                                                                    | 20 単元                                                                                                | €注轴                                                                    | © 退出         |
| ⑦ 相数校例 - 《最短期》<br>》 紅柳柳的電源 -<br>》 松淵明向電源 -<br>中 松淵明向電源 -<br>中 松淵明向電源 -<br>和 松陽過加電源 -<br>松陽過加電源 -<br>松陽和加速電源 -<br>純 松原作品電源 -<br>純 松原作品電源 -<br>純 松原作品電源 -<br>純 松原作品電源 -                                                                                                    | 24 th Market<br>Dates<br>Send Message                                                                                                    | <b>第二步 确认发送</b><br>度否学业组界关注除<br>展示资本组织 开15号意、1997年主、<br>通知可容子:<br>率型近年全计码学大排除                                                                                                    | 診藥所                                                                                                  | €注稿                                                                    | ⑦ 退出         |
| ⑦ 相数校例 - 高级为年<br>》 紅翅柳原道理 -<br>人 松園県県道理 -<br>4 小石油等信道理 -<br>利 石油等信道理 -<br>利 私品通知道理 -<br>利 私品通知道理 -<br>利 私品代本型理 -<br>副 私品代本型理 -<br>純 私品代本型理 -<br>純 私品代本型理 -<br>代 私氏学者道理 -                                                                                                    | 200E948XI                                                                                                    | <b>第二步 碘认发送</b><br>用工午金线等并结果<br>果特特特型发标像机。<br>效应可容法:<br>项的可容法:<br>平能发展工产金编码并引进<br><b>*</b> 同时激励和最高位                                                                                                    | 33 篇页<br>1<br>1<br>1<br>1<br>1<br>1<br>1<br>1<br>1<br>1<br>1<br>1<br>1<br>1<br>1<br>1<br>1<br>1<br>1 | €〕注销<br>取消                                                             | © 最出         |
| ⑦ 相数校長 - 6855年<br>→ 15時後の管理・<br>→ 15時後の管理・<br>→ 15時後の管理・<br>→ 15時後の管理・<br>日後の次に重要・<br>局 私行のな業業・<br>両 私気の大重要・<br>両 私気の大重要・<br>→ 私気の大重要・<br>→ 私気のの大重要・<br>→ 私気のの大重要・<br>→ 私気のの大重要・<br>→ 私気のの大重要・<br>→ 私気のの大量要・<br>→ 私気のの大量要・<br>→ 本気のの大量要・<br>→ 本気のの大量要・<br>→ 本気のの大量要・<br>→ 本気のの大量要・<br>→ 本気のの大量要・<br>→ 本気のの大量要・<br>→ 本気のの大量要・<br>→ 本気のの大量要・<br>→ 本気のの大量要・<br>→ 本気のの大量要・<br>→ 本気のの大量要・<br>→ 本気のの大量要・<br>→ 本気のの大量要・<br>→ 本気のの大量要・<br>→ 本気のの大量要・<br>→ 本国意のの大量要・<br>→ 本国意のの大量要・<br>→ 本国意のの大量要・<br>→ 本国意のの大量要・<br>→ 本国意のの大量要・<br>→ 本国意のの大量<br>→ 本国意のの大量<br>→ 本国意のの<br>→ 本国意のの<br>→ 本国意のの<br>→ 本国意のの<br>→ 本国意のの<br>→ 本国意のの<br>→ 本国意のの<br>→ 本国意のの<br>→ 本国意のの<br>→ 本国意のの<br>→ 本国意のの<br>→ 本国意のの<br>→ 本国意のの<br>→ 本国意の<br>→ 本国意の<br>→ 本国意のの<br>→ 本国意の<br>→ 本国意の                                                                                                    | RAREMAN<br>Para<br>Send Message                                                                                                    | 第二年 機以交送<br>風口下半金は同学パ399<br>東京寺を営立部は通道の、<br>第二日で第二日で金川同学工会<br>順の内容 21<br>平型211日で本会同学パ219                                                                                                    | 13 前页                                                                                                | <) (2) (2) (2) (2) (2) (2) (2) (2) (2) (2                              | © iBiti      |
| ⑦ 相数校長 - 品意知用<br>→ 紅翅橋の管理・<br>→ 松園県高度理・<br>→ 松園県高度理・<br>→ 松園県の理理・<br>一<br>和の通知理<br>予約の加速理・<br>局にの出産理・<br>純 私の記念理理・<br>純 私の記念理理・<br>純 私の記念理理・<br>純 私の記念理理・<br>六 私の記念理理・<br>→ 私の記念理理・<br>→ 私の記念理<br>→ 私の記念理理・<br>→ 私の記念理理・<br>→ 私の記念理理・<br>→ 私の記念理理・<br>→ 私の記念理<br>→ 私の記念理・<br>→ 私の記念理<br>→ 私の記念理理·<br>→ 私の記念理理·<br>→ 私の記念理理·<br>→ 私の記念理理·<br>→ 私の記念理理·<br>→ 私の記念理理·<br>→ 私の記念理理·<br>→ 私の記念理理·<br>→ 本の記念理理·<br>→ 本の記念理理·<br>→ 本の記念理理·<br>→ 本の記念理理·<br>→ 本の記念理理·<br>→ 本の記念理理·<br>→ 本の記念理理·<br>→ 本の記念理理·<br>→ 本の記念理理·<br>→ 本の記述                                                                                                    | RANKARAKI<br>Para<br>Send Message                                                                                                    | 第二年                                                                                                    |                                                                                                    | <ul> <li>Ethia</li> <li>Rr/A</li> </ul>                                |              |
| <ul> <li>⑦ 指数校長 - 低意気作</li> <li>▶ 紅崎橋の営業 -</li> <li>▶ 紅崎橋の営業 -</li> <li>● 紅崎橋の営業 -</li> <li>● 紅崎橋の営業 -</li> <li>● 紅崎橋の営業 -</li> <li>三日の市の営業 -</li> <li>三日の市の営業 -</li> <li>● 松崎市営業 -</li> <li>▶ 松崎市営業 -</li> <li>▶ 松崎市営業 -</li> <li>▶ 松崎市営業 -</li> <li>▶ 松崎市営業 -</li> <li>▶ 松崎市営業 -</li> <li>▶ 松崎市営業 -</li> </ul>                                                                                                    | 24 KR MBN                                                                                                    | 第二年                                                                                                    | 53 M TR<br>1<br>1<br>1<br>1<br>1<br>1<br>1<br>1<br>1<br>1<br>1<br>1<br>1<br>1<br>1<br>1<br>1<br>1    | Ciizm<br>Ria                                                           |              |
| <ul> <li>⑦ 物数校例 - (通知次年)</li> <li>▶ 知道時年度理</li> <li>▶ 知道時年度理</li> <li>● 知道法官管理</li> <li>● 知道法官管理</li> <li>● 知道法官管理</li> <li>● 知道法官管理</li> <li>● 知道法官学</li> <li>■ 知道公司学</li> <li>■ 知道公司学</li> <li>■ 知道公司学</li> <li>■ 知道公司学</li> <li>● 知道法官管理</li> <li>▶ 知道法官管理</li> <li>▶ 知道法官管理</li> <li>▶ 知道法官管理</li> <li>▶ 知道法官管理</li> <li>▶ 知道法官管理</li> <li>▶ 知道法官管理</li> <li>▶ 如何法官管理</li> <li>▶ 如何法官管理</li> </ul>                                                                                                    | RARMENT<br>PORT                                                                                                    | 第二手 機认及送<br>用工作会相等大部<br>最快格特型进行意志<br>第二手<br>「第二手<br>「一一一一一一一一一一一一一一一一一一一一一一一一一一一一一一一一一一一一                                                                                                    | 53 MITT<br>1<br>1<br>1<br>1<br>1<br>1<br>1<br>1<br>1<br>1<br>1<br>1<br>1<br>1<br>1<br>1<br>1<br>1    | Eizm<br>Ria                                                            |              |
| <ul> <li>⑦ 物数校例 - (通知次年)</li> <li>少 紅翅柳の道道 -</li> <li>→ 紅翅柳の道道 -</li> <li>→ 松淵県の道道 -</li> <li>● 紅翅島の道道 -</li> <li>● 紅翅虎山道道 -</li> <li>● 紅翅介山道道 -</li> <li>● 紅翅介山道道 -</li> <li>● 紅翅介山道道 -</li> <li>● 紅翅介山道道 -</li> <li>● 紅翅介山道道 -</li> <li>● 紅翅介山道道 -</li> <li>● 紅翅介山道道 -</li> <li>● 紅翅介山道道 -</li> <li>● 紅翅介山道道 -</li> <li>● 紅翅介山道道 -</li> <li>● 七田永安重道 -</li> <li>● 七明宗常道 -</li> <li>● 七明宗常道 -</li> <li>● 七明宗常道 -</li> <li>● 七明宗常道 -</li> <li>● 七明宗常道 -</li> <li>● 七明宗常道 -</li> <li>● 七明宗常道 -</li> <li>● 七明宗常道 -</li> <li>● 七明宗常道 -</li> <li>● 七明宗常道 -</li> <li>● 七明宗常道 -</li> <li>● 七明宗常道 -</li> <li>● 七明宗常道 -</li> <li>● 七明宗常道 -</li> </ul>                                                                                                    | 2000 FRANK                                                                                                    | 第二年-金和野子大部<br>展行を含気が活動(急)、<br>安定二                                                                                                    |                                                                                                    | Ciiithi<br>Rill                                                        |              |
| ⑦ 相数校長 - 低意思所<br>→ 紅田橋田道道 -<br>→ 松園県県道道 -<br>→ 松園県県道道 -<br>→ 松園県県道道 -<br>田磁港広道道 -<br>田磁港広道道 -<br>副 毛松泉川道道 -<br>副 毛松泉川道道 -<br>純 毛松泉市道道 -<br>→ 毛松泉市道道 -<br>→ 毛松泉市道道 -<br>→ 毛松泉市道道 -<br>→ 毛松泉市道道 -<br>→ 毛松泉市道道 -<br>→ 毛松泉市道道 -<br>→ 毛松泉市道道 -<br>→ 毛松泉市道道 -<br>→ 毛松泉市道道 -<br>→ 毛松泉市道道 -<br>→ 毛松泉市道道 -<br>→ 七月<br>-<br>本<br>-<br>本<br>-<br>-<br>-<br>-<br>-<br>-<br>-<br>-<br>-<br>-<br>-<br>-<br>-                                                                                                    | 20 BENDRESSAGE                                                                                                    | 生一歩 輸以发送<br>度5年415時7月33時<br>東5年415月27月3日<br>第25日2月1日<br>第25日2月2日<br>第25日2日<br>第25日3日<br>第25日3日<br>第25日3日 |                                                                                                    | <ul> <li>(1)注明</li> <li>(1)注明</li> <li>(1)注明</li> <li>(2)注明</li> </ul> | 0通出<br>1     |
| ⑦ 相数校長 - 高級支持<br>→ 紅眼線的道道 -<br>→ 松園県県道道 -<br>→ 松園県県道道 -<br>→ 松園県県道道 -<br>市成準定道道 -<br>形成準定道道 -<br>耐磁泉に営道 -<br>動 転位泉田道道 -<br>純 転位泉田道道 -<br>→ 転位東道道 -<br>→ 転位東道道 -<br>→ 転信東道道 -<br>→ 転信東道道 -<br>→ 転信東道道 -                                                                                                    | RAEMARI<br>P                                                                                                    | <u>第二年 権以及这</u><br>用工行业は照子/139<br>系統 442.55 1.15 (2019年)。<br>適切的方:<br>非可加工厂工业同学/139<br>● 同时加速用参数C                                                                                                    |                                                                                                    | Cizm<br>Rcia                                                           | 0.884        |
| ⑦ 相数校長 - 高級法府<br>→ 知時後的管理 -<br>→ 七四期尚言理 -<br>→ 七四期尚言理 -<br>→ 七四期尚言理 -<br>日初通信理理 -<br>日初通信理理 -<br>和 私見外世理 -<br>純 和知知所書理 -<br>純 和知知所書理 -<br>べ 満知已常理理 -<br>✓ 本初信言理理 -<br>✓ 本初信言理理 -                                                                                                    | RANK HARN                                                                                                    | 第211年44897439<br>第411年11代記、1917年2、<br>適応内容:<br>第11月1日7日44897月38<br>● 同時第28月登記<br>2<br>2                                                                                                    | 23 MIT                                                                                               | CIEM<br>RiA                                                            | 0.844        |
| <ul> <li>⑦ 物数校例 - 低級政府</li> <li>▶ 紅頭柳原電源</li> <li>● 紅頭柳原電源</li> <li>● 紅頭海原電源</li> <li>● 紅頭海原電源</li> <li>● 紅頭海原電源</li> <li>● 紅頭小道環道</li> <li>● 紅頭小道環道</li> <li>● 紅頭小道環道</li> <li>● 紅頭小道環道</li> <li>● 紅頭小道環道</li> <li>● 紅頭小道環道</li> <li>● 紅頭小道環道</li> <li>● 紅頭小道環道</li> <li>● 紅頭小道環道</li> <li>● 紅頭小道環道</li> <li>● 松原市電道</li> <li>● 松原電道</li> </ul>                                                                                                    | 22.06.94.00<br>DOTS<br>SEND MESSAGE                                                                                                    | 第二年                                                                                                    | 23 #173                                                                                              | CIEM                                                                   | 0 iRts       |
| <ul> <li>⑦ 物数校例 - 低級改和</li> <li>▶ 紅翅桃肉蜜莲 -</li> <li>▶ 紅翅柳肉蜜莲 -</li> <li>▶ 松翅麻肉蜜莲 -</li> <li>● 紅眼燕的蜜莲 -</li> <li>● 紅眼燕的雪莲 -</li> <li>王昭燕的雪莲 -</li> <li>王昭燕的雪莲 -</li> <li>王昭燕的雪莲 -</li> <li>王昭永四雪莲 -</li> <li>王昭永四雪莲 -</li> <li>王昭永四雪莲 -</li> <li>王昭永四雪蓮 -</li> <li>▶ 毛昭和雪萱 -</li> <li>▶ 毛昭和雪萱 -</li> <li>▶ 七昭和雪萱 -</li> <li>▶ 七昭和雪萱 -</li> </ul>                                                                                                    | 20-EF4B2X                                                                                                    | 生一時 輸込及送           第二下令 輸込及送           第二下令 輸助及送           第二下令 輸助及送           第二下令 輸助及送           第二下令 輸助及送                                                                                                    |                                                                                                    | CIEM ROA                                                               | 0 iiita      |
| <ul> <li>⑦ 物数校例 - (通常次年)</li> <li>▶ 知時後的道理 -</li> <li>▶ 知道時命言理 -</li> <li>申 印度通信管理 -</li> <li>申 印度通信管理 -</li> <li>申 印度通信管理 -</li> <li>申 印度通信管理 -</li> <li>申 印度通信管理 -</li> <li>申 印度通信管理 -</li> <li>申 印度通信管理 -</li> <li>申 印度通信管理 -</li> <li>申 印度通信管理 -</li> <li>申 印度通信管理 -</li> <li>申 印度信息管理 -</li> <li>申 印度信息管理 -</li> <li>申 印度信息管理 -</li> <li>申 印度信息管理 -</li> <li>申 日度信息管理 -</li> <li>申 日度信息管理 -</li> <li>申 日度信息管理 -</li> <li>申 日度信息管理 -</li> <li>申 日度信息管理 -</li> <li>申 日度信息管理 -</li> <li>● 日度信息管理 -</li> <li>● 日度信息管理 -</li> <li>● 日度信息管理 -</li> <li>● 日度信息管理 -</li> <li>● 日度信息管理 -</li> <li>● 日度信息管理 -</li> <li>● 日度信息管理 -</li> <li>● 日度信息管理 -</li> <li>● 日度信息管理 -</li> <li>● 日度信息管理 -</li> <li>● 日度信息管理 -</li> <li>● 日度信息管理 -</li> <li>● 日度信息管理 -</li> <li>● 日度信息 -</li> <li>● 日度信息 -</li></ul>                                                                                                    | ZAUESSAUE                                                                                                    | <u>第二年 権以及送</u><br>展在特徴部務局の<br>激励である<br>確認知道では解除大部時<br>● 同時度送得登録で                                                                                                    | 23 49 77                                                                                             | CIEM ROA                                                               | 0 iilta<br>  |
| <ul> <li>⑦ 物数校例 - (通常次年)</li> <li>▶ 知時後的間 - (一)</li> <li>▶ 知道時余道理 -</li> <li>● 知道感知道理 -</li> <li>● 知道感知道理 -</li> <li>● 知道感知道理 -</li> <li>● 知道感知道理 -</li> <li>● 知道感知道理 -</li> <li>● 知道感知道理 -</li> <li>● 知道你知道理 -</li> <li>● 知道你知道理 -</li> <li>● 知道你知道理 -</li> <li>● 知道你知道理 -</li> <li>● 知道你知道理 -</li> <li>● 知道你知道理 -</li> <li>● 知道你知道理 -</li> <li>● 知道你知道理 -</li> <li>● 知道你知道理 -</li> <li>● 知道你知道理 -</li> <li>● 知道你知道理 -</li> <li>● 中的供信要理 -</li> </ul>                                                                                                    | 20 BENBRI                                                                                                    | <u>第二年 権以及送</u><br>展氏性者が支払時度-<br>が設置-年の13 に対象。1979年。<br>適応作称:<br>準定型定算774世界サ大助<br>● 同時度正用を書む                                                                                                    | 2 10 10                                                                                              | Clizm<br>Roa                                                           | 0 iilda<br>1 |
| <ul> <li>⑦ 相数枚換一、価単法件</li> <li>戶 比較場所當望 ・</li> <li>戶 比較場所當望 ・</li> <li>● 比較場所當望 ・</li> <li>● 比較場所當望 ・</li> <li>● 比較場所當望 ・</li> <li>● 比較場所當望 ・</li> <li>● 比較場所當望 ・</li> <li>● 比較小常當望 ・</li> <li>● 比較小常當望 ・</li> <li>● 比較小常當望 ・</li> <li>● 比較小常當理 ・</li> <li>● 比較小常當理 ・</li> <li>● 比較小常當理 ・</li> <li>● 地域小常當理 ・</li> <li>● 地域小常當理 ・</li> </ul>                                                                                                    | RAEMARI                                                                                                    | <u>第二年 権以及送</u><br>東和年代1519<br>東和年代1519、1979元、<br>適の約5<br>第四世紀下本4月時大158<br>● 例約第2番巻載C                                                                                                    |                                                                                                    | Clizm<br>Roa                                                           | 0 ilititi    |

点击【班级通知群发】,勾选对应的班级,点击【下一步】,填写班级通知内容,点击【下 一步】,核对班级通知内容,点击【确认发送】即可。

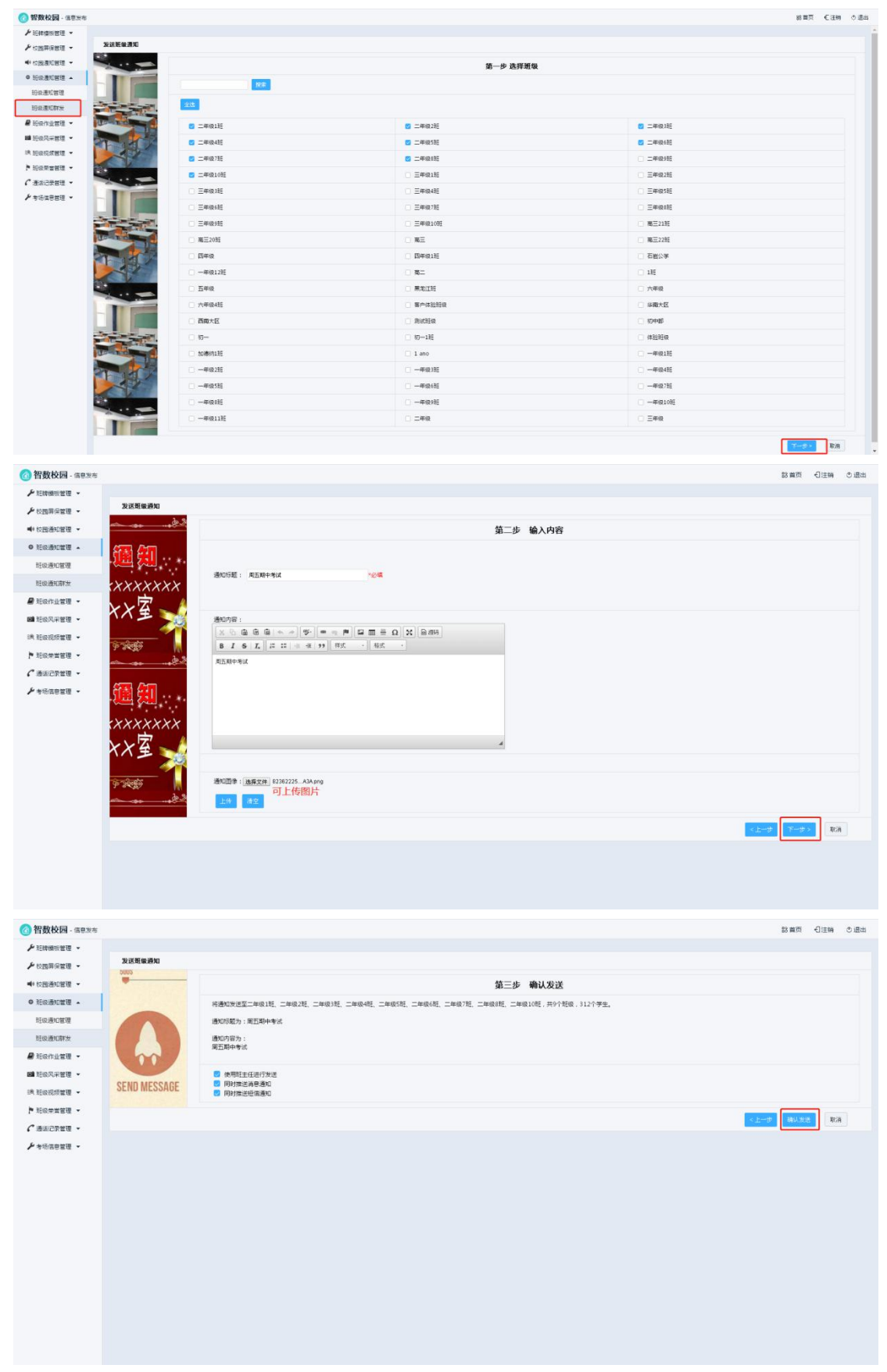

# 2.1.3 班级风采管理

点击【班级风采管理】,点击【发布风采】,选择班级、选择教师、选择图片,点击【发 布】即可。

- - -

| 〇 智数校园 - 信息发布                              |        |         |                                |                |          |               |       |                     | 診首页    | 日注稿 ① 退出  |
|--------------------------------------------|--------|---------|--------------------------------|----------------|----------|---------------|-------|---------------------|--------|-----------|
| ▶ 班時機板管理 ◆<br>▶ 校調算保管理 ◆                   | 班级风采   | 当前班级:一年 | 線1時                            |                |          |               |       |                     | 市风乐 建索 | 201       |
| ● 校园通知管理 -                                 |        | 序号      | 新安                             | 机闭油体           | 相应图标     | 发布者姓名         | 发布者角色 | 发布时间                | 评论数量   | 点带数量      |
| • Homer                                    |        |         | 100000                         |                | NUT      |               |       |                     |        |           |
| 🖉 斑吸作业管理 🔹                                 |        | 1       | 一年级1班                          | 趣味酒动           |          | 吴老师           | 數位    | 2020-07-23 15;47:00 | 0      | 0         |
| ■  新成风平管理 ▲<br>新成风平管理                      |        | 2       | 一年级1班                          | Rist           | di       | 李老师           | 教师    | 2020-04-27 16:05:59 | 0      | 0         |
| L线 赶级视频管理 ▼                                |        | 3       | 一年级1班                          | 1618           |          | 王圭任           | 數师    | 2020-04-23 20:24:31 | 0      | 0         |
| <ul> <li>新設学業管理</li> <li>通法记录管理</li> </ul> |        | 4       | —邮级1HE                         | #2#292         | M.       | 王主任           | 数师    | 2020-04-23 20:24:09 | 0      | 0         |
| ▶ 考场信息管理 👻                                 |        | s       | 一年级18E                         | 汽水             | 13       | 王王任           | 數詞    | 2020-04-23 20:23:46 | 0      | 0         |
|                                            |        | 6       | 一年级1班                          | 8 <del>7</del> |          | 李老师           | 教师    | 2020-04-23 20:21:22 | 0      | 0         |
|                                            |        | 7       | 一年级1班                          | 080908         | THE      | 家老师           | 數师    | 2020-04-23 20:20:56 | 0      | 0         |
|                                            |        | 8       | 一年级185                         | 77             | 13       | 李老师           | 數吨    | 2020-04-23 20:20:19 | 0      | 0         |
|                                            |        | 9       | —##語1時                         | 潮話             | ~        | 李老师           | 教师    | 2020-04-23 20:20:01 | 0      | 0         |
|                                            |        | 10      | 一年级1班                          | 1111           | <u> </u> | 李老师           | 教师    | 2020-04-23 20:16:00 | 0      | 0         |
|                                            |        |         |                                |                |          |               |       |                     |        |           |
| 🕜 智数校园 - 信息发布                              |        |         |                                |                |          |               |       |                     | 診論而 •  | 9)注稿 ① 退出 |
| ▶ 班牌機板管理 •                                 | 赶级风采发  | 布       |                                |                |          |               |       |                     |        |           |
| ▶ 校园再保管理 •                                 |        |         |                                |                |          |               |       |                     |        |           |
| ● 校园通知管理 ▼                                 | 法择班    | Q :     | 一年頃1旺                          |                |          |               |       |                     |        |           |
| ◆ 班级通知管理 -                                 |        |         | 101 <b>8</b>                   |                |          |               |       |                     |        |           |
| ■ 组织作业管理 ◆                                 | 选择教    | 雨:      | 吴老师                            |                |          |               |       |                     |        |           |
| 日の兄弟前祖                                     |        |         | 10 <b>4</b>                    |                |          |               |       |                     |        |           |
|                                            |        |         | 较适合含影                          |                |          |               |       |                     |        |           |
| ▶ 税级荣誉管理 ·                                 | 181018 | i# :    |                                |                |          |               |       |                     |        |           |
| C ##27#11 -                                |        |         |                                |                |          |               |       |                     |        |           |
| ▶ 考场信息管理 🔹                                 |        |         | 心境                             |                |          |               |       |                     |        |           |
|                                            | 相研查    | H:      | LERXIP AF445238-FDD961ACC8.prg |                |          |               |       |                     |        |           |
|                                            |        |         |                                |                |          | <u>朱</u> 布 透田 |       |                     |        |           |

### 2.1.4 班级视频管理

点击【班级视频管理】,点击【发布视频】,选择班级、老师、视频类型,填写视频标题 及内容,选择视频封面和视频文件。点击【发布】即可。

| 🕜 智数校园 - 信息发布                                                                                                    |              |                                       |                    |                                               |                               |                  |                     | 33 首页 ①3               | 99 ① 退出 |
|----------------------------------------------------------------------------------------------------|--------------|---------------------------------------|--------------------|-----------------------------------------------|-------------------------------|------------------|---------------------|------------------------|---------|
| ▶ 旺線機板管理 ◆ ▶ 校園募保管理 ◆                                                                                                    | 消息消范 当前班级:一4 | F型1班                                  |                    |                                               |                               |                  |                     | 2(2) 12/10             |         |
| ● 校園通知管理 ▼                                                                                                    | 0 NR         | 52                                    | 正文                 | 美型                                            | 发布者                           | 間核               | 发布时间                | 89                     |         |
| • 班级通知管理 •                                                                                                    | -#@18F       | 10E0 1                                | 2点会加固公司举参加100米田将比赛 | 御用                                            | 采款店                           | 1                | 2020-07-23 16:09:03 | 图0/版1/茶0/评0/荣0/段0      |         |
| 新新学校 · · · · · · · · · · · · · · · · · · ·                                                                                                    |              |                                       |                    |                                               |                               |                  |                     | (100) (100) (100)      |         |
| ■ 班级风采管理 ·                                                                                                    |              |                                       |                    |                                               |                               |                  |                     | · 특贞 · 1 · 尾贞 프니지 프니션에 | t ###I  |
| 形级视频管理                                                                                                    |              |                                       |                    |                                               |                               |                  |                     |                        |         |
| ▶ 托级学者管理 →                                                                                                    |              |                                       |                    |                                               |                               |                  |                     |                        |         |
| € 通貨记录管理 ・                                                                                                    |              |                                       |                    |                                               |                               |                  |                     |                        |         |
| ▶ + +0.68 # 2 +                                                                                                    |              |                                       |                    |                                               |                               |                  |                     |                        |         |
| 個數校园 - 信息发布                                                                                                    |              |                                       |                    |                                               |                               |                  |                     | 設置页 引出                 | 99 色温出  |
| ▶ Ⅲ牌模板管理 •                                                                                                    | 斑銀視袋发布       |                                       |                    |                                               |                               |                  |                     |                        | ŕ       |
| ▶ 校園募供管理 -                                                                                                    | -            | #F209                                 |                    |                                               |                               |                  |                     |                        |         |
| ● 行应通知管理 ▼                                                                                                    | 选择纸级:        | *@ <b>4</b>                           |                    |                                               |                               |                  |                     |                        | _       |
| 2 托银作业管理 •                                                                                                    |              | TTRUE                                 |                    |                                               |                               |                  |                     |                        |         |
| ■ 班级风采管理 •                                                                                                    | 活甲老师:        | *©#                                   |                    |                                               |                               |                  |                     |                        |         |
| 形成视频管理                                                                                                    | 12/19-22 :   | 9ii •                                 |                    |                                               |                               |                  |                     |                        |         |
| ▶ Hittmasse                                                                                                    | 税增标题:        | -0.8                                  |                    |                                               |                               |                  |                     |                        |         |
| <ul> <li>         ・         ・         ・</li></ul>                                                                                                    |              | 以於定理数学资格                              |                    |                                               |                               |                  |                     |                        |         |
|                                                                                                    | 根质内容:        | 1018                                  |                    |                                               |                               |                  |                     |                        |         |
|                                                                                                    | 162764708 :  | **** ******************************** |                    |                                               |                               |                  |                     |                        |         |
|                                                                                                    |              |                                       |                    | 3                                             | 0                             | 与股定理<br>50       |                     |                        |         |
| 谷数校园 - 信息发布     日本     日本 |              |                                       |                    |                                               |                               |                  |                     | 設置商 引出                 | 转 创造出   |
| <ul> <li>→ 収め機能客域</li> <li>→ 校園課任管理</li> <li>→ 校園運知管理</li> </ul>                                                                                                    | 税额内容:        | -0 <b>M</b>                           |                    |                                               |                               |                  |                     |                        |         |
| <ul> <li>● 妊娠摘知蓄理 ▼</li> <li>■ 妊娠作业蓄理 ▼</li> <li>■ 妊娠凡半蓄理 ▼</li> <li>■ 妊娠凡半蓄理 ▼</li> <li>&gt; 鉄 妊娠視病蓄理 ▲</li> </ul>                                                                                                    | 155km)第:     |                                       |                    |                                               |                               |                  |                     |                        |         |
| 托级视频管理     ド 税级常常管理     ・     ・     ・     ・     ・     ・     ・     ・     通道に決策管理     ・                                                                                                    |              | ·论辑                                   |                    |                                               | 1                             | 勾股定理             |                     |                        |         |
| ▶ 中地震电繁建 -                                                                                                    | 税增文件:        | 医原之件 以此记者代表 mp4                       | 5                  | 15<br>12<br>2 <sup>2</sup> =5 <sup>2</sup> +1 | 2 <sup>2</sup> =169<br>c = 13 | =13 <sup>2</sup> | 17                  |                        |         |
|                                                                                                    |              |                                       |                    |                                               | 26                            | UEB .            |                     |                        |         |
|                                                                                                    |              |                                       |                    | _                                             |                               |                  |                     |                        |         |

### 2.1.5 班级荣誉管理

点击【班级荣誉管理】中的【学生荣誉管理】/【班级荣誉管理】,点击【新增】,选择 班级、获奖学生、荣誉类型、发布者、荣誉级别,上传照片,点击【确认】即可。

| 🙆 智数校园 - 信息发布 |             |          |        |      |               |    |     | 路首页 七注   | 銷 の退出 |
|---------------|-------------|----------|--------|------|---------------|----|-----|----------|-------|
| ▶ 班牌模板管理 🔹    | 个人荣言管理 当前班( | 最:高三20班  |        |      |               |    |     |          |       |
| ▶ 校园再保管理 -    |             |          |        |      |               |    |     | 新燈 找家 副  | lá -  |
| ● 校园通知管理 -    | 0 169       | i .      | 荣誉标题   | 荣誉类型 | 获奖者           | 照片 | 发布者 | 获奖时间     |       |
| ◎ 班级通知管理 👻    |             |          |        |      |               |    |     |          |       |
| ₽ 班级作业管理 •    |             |          |        |      | · • • •       |    |     |          |       |
| ■ 班级风平管理 🔹    |             |          |        | ·    |               |    |     |          |       |
| I表 班级视频管理 👻   |             |          |        | ~ ~  |               |    |     |          |       |
| ▶ 班级荣言管理 🔺    |             |          |        |      |               |    |     |          |       |
| 荣誉关型管理        |             |          |        |      | <u> </u>      |    |     |          |       |
| 学生荣言管理        |             |          |        |      |               |    |     |          |       |
| 班级荣言管理        |             |          |        |      |               |    |     |          |       |
| € 通信记录管理 •    |             |          |        |      |               |    |     |          |       |
| ▶ 电场信息管理 🔹    |             |          |        |      |               |    |     |          |       |
|               |             |          |        |      |               |    |     |          |       |
|               |             |          |        |      |               |    |     |          |       |
|               |             |          |        |      |               |    |     |          |       |
|               |             |          |        |      |               |    |     |          |       |
|               |             |          |        |      |               |    |     |          |       |
|               |             |          |        |      |               |    |     |          |       |
|               |             |          |        |      |               |    |     |          |       |
|               |             |          |        |      |               |    |     |          |       |
| 🙆 智数校园 - 信息发布 |             |          |        |      |               |    |     | 88首页 40注 | 销 の退出 |
| ▶ 班牌模板管理 🔹    | 荣管类型修改      |          |        |      |               |    |     |          |       |
| ▶ 校园屏保管理 🔹    |             |          |        |      |               |    |     |          |       |
| ➡9 校园通知管理 👻   | 班級:         | 一年级1班    |        |      |               |    |     |          |       |
| ✿ 班级通知管理 ▼    |             | *必编      |        |      |               |    |     |          |       |
| ₽ 班级作业管理 👻    | 豊富蒜花を       | 科教育      |        |      |               |    |     |          |       |
| 団 班級风采管理 ▼    | A DAME !    | *必填      |        |      |               |    |     |          |       |
| 譲 班级视场管理 ▼    |             | 三奸学生     |        |      |               |    |     |          |       |
| ▶ 班级荣言管理 🔺    | 荣言标题:<br>   | *必填      |        |      |               |    |     |          |       |
| 荣苦关型管理        | 荣苦关型:       | 学生荣誉     | • *Ø填  |      |               |    |     |          |       |
| 学生荣苦管理        |             |          |        |      |               |    |     |          |       |
| 班级荣言管理        | 发布者老师:      | 吴老师      |        |      |               |    |     |          |       |
| € 通话记录管理 🔹    |             | "必填      |        |      |               |    |     |          |       |
| ▶ 考场信息管理 🔹    | 荣言級別:       | 5        | •      |      |               |    |     |          |       |
|               | 照片:         | 选择文件 三好名 | 性生.JPG |      |               |    |     |          |       |
|               |             |          |        |      | Balay         |    |     |          |       |
|               |             |          |        |      | 90 <b>.</b> 1 |    |     |          |       |
|               |             |          |        |      |               |    |     |          |       |
|               |             |          |        |      |               |    |     |          |       |
|               |             |          |        |      |               |    |     |          |       |
|               |             |          |        |      |               |    |     |          |       |
|               |             |          |        |      |               |    |     |          |       |

#### 2.2 班牌终端

#### 2.2.1 班牌首页

班牌首页可根据需求进行首页自定义配置。通常默认配置显示日期、当天的课表、班级 信息、出勤情况、教学周、班级公告、班级荣誉及班级风采的滚动图。

. . . .

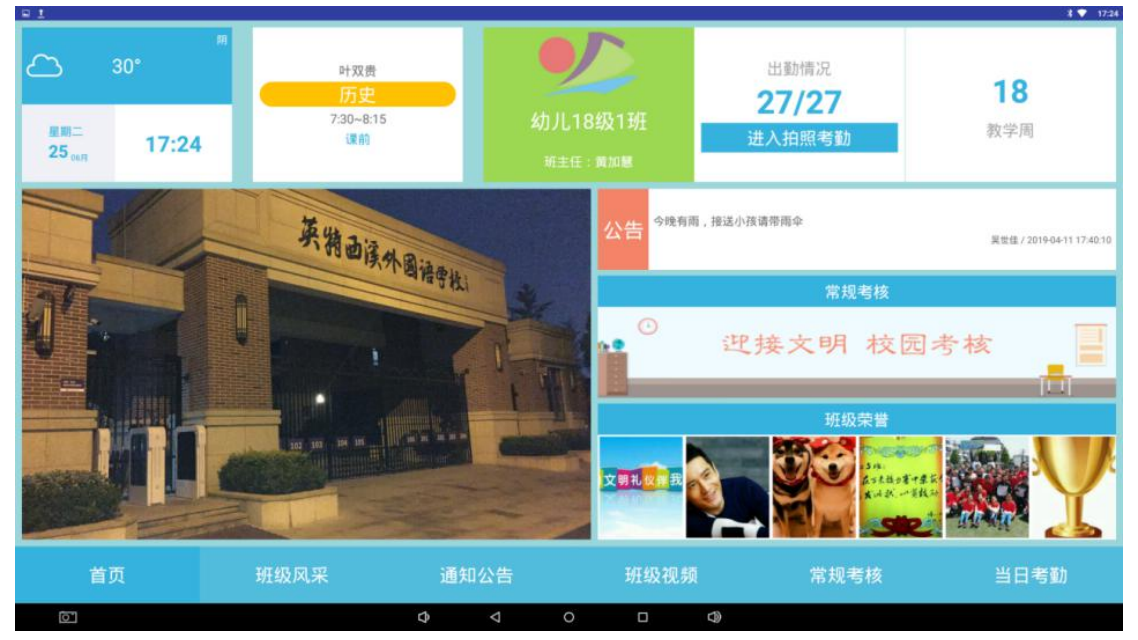

#### 2.2.2 班级风采

班级风采的内容可通过教师手机端、学生家长手机端、管理后台进行上传。班级风采在 主界面滚动显示。点击可以查看风采图片详情。

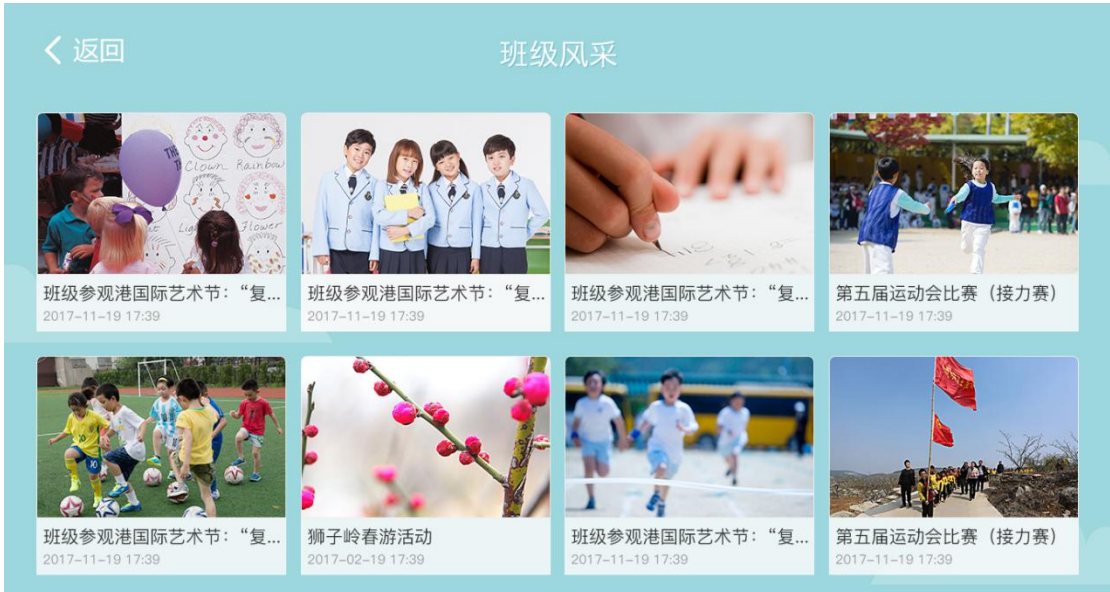

#### 2.2.3 通知公告

教师可在手机端发布班级通知,或者由管理人员通过管理后台发布班级通知,发布后可 在班牌的通知公告栏处查阅。通知公告在主界面滚动显示时,如需删除通知公告需在管理后 中通知处删除。

- - - -

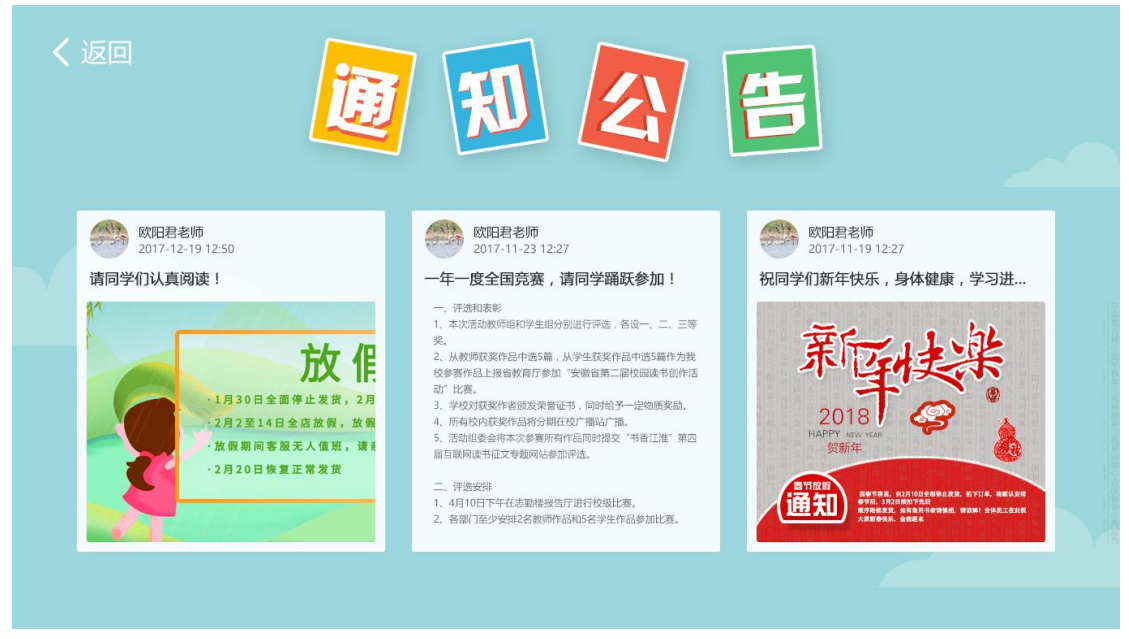

#### 2.2.4 班级视频

班级视频可以通过教师手机端进行录制视频发布或者管理人员在管理后台上传视频进 行发布,删除视频可以通过教师手机端或管理后台进行删除。

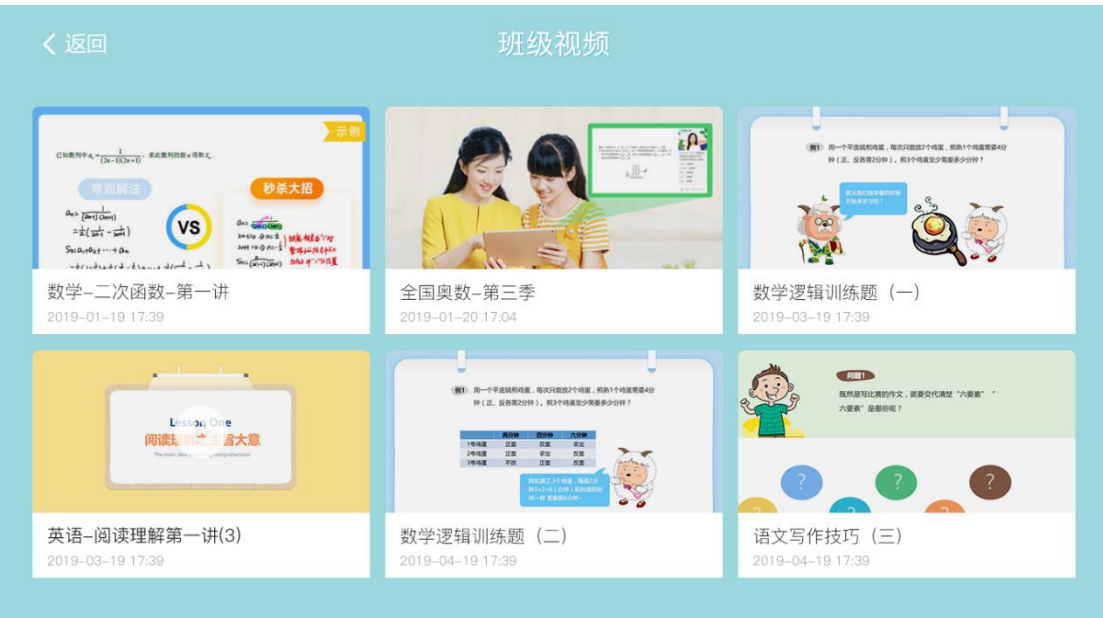

#### 2.2.5 班级荣誉

教师可以通过手机端发布班级荣誉或在管理后台发布班级荣誉,在班牌点击班级荣誉可以查看全部的荣誉和详情。

- - - -

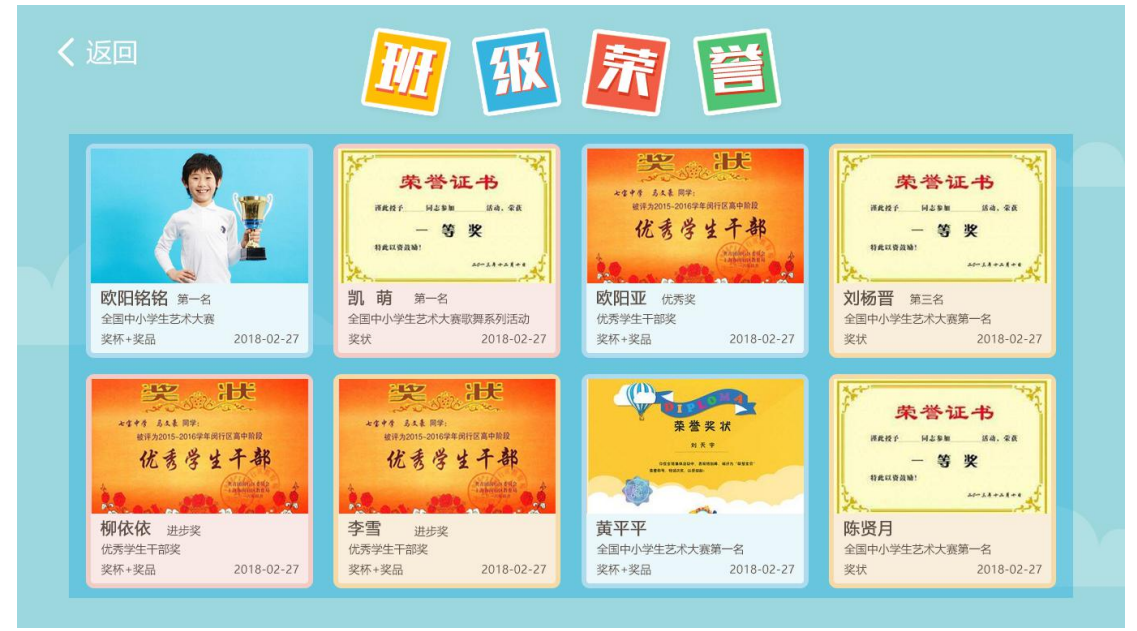

#### 2.2.6 当日考勤

班级考勤显示当日班级整体的出勤详情,主要分为全部、迟到、早退、缺勤四类,可分 别查看对应的学生信息。例如:点击迟到,可查看具体哪些学生迟到了。

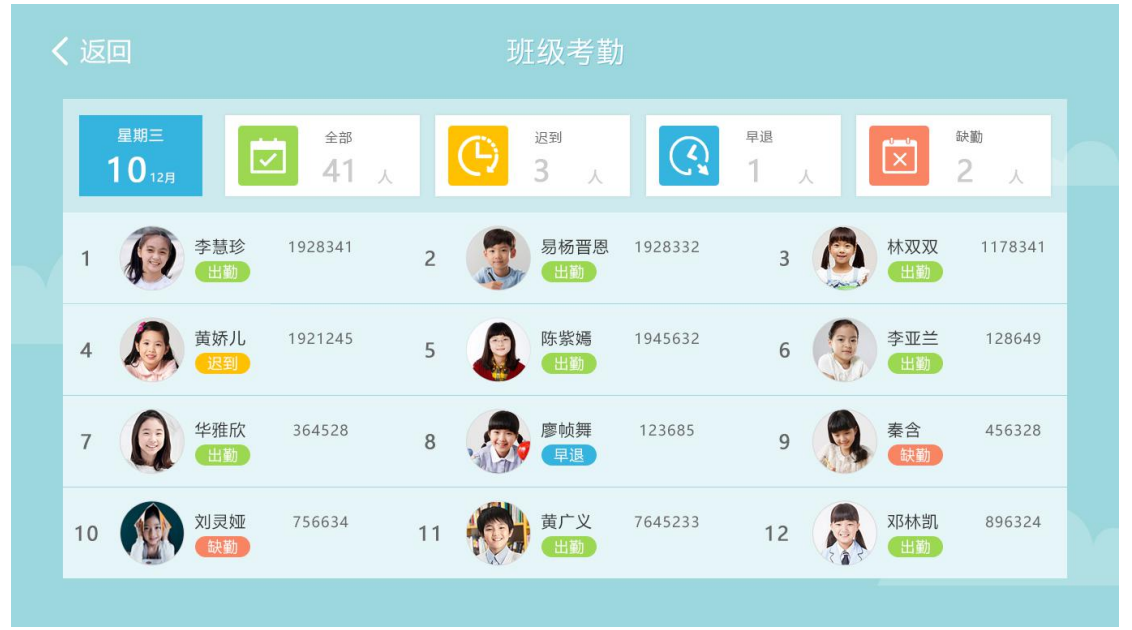

### 2.2.7 常规考核

| 2019年6月6日  | 目 星期四 第1周       |             |             | 值日学会                  | 主: 李校长 |
|------------|-----------------|-------------|-------------|-----------------------|--------|
|            |                 | 小学部学生       | 一日常规检查      | ī表                    |        |
| 班级         | 环境卫生物品<br>摆放30分 | 行为规范<br>30分 | 眼保健操<br>20分 | 学生仪表、红领巾佩<br>戴、路队 20分 | 总分     |
| 一年级10班     | 29              | 29          | 15          | 16                    | 89     |
| 一年级1班      | 23              | 25          | 20          | 12                    | 80     |
| 一年级1班      | 0               | 0           | 0           | 0                     | 0      |
| 一年级2班      | 20              | 20          | 18          | 20                    | 78     |
| 一年级2班      | 0               | 0           | 0           | 0                     | 0      |
| 一年级3班      | 21              | 22          | 12          | 15                    | 70     |
| ·年级3班(威科姆) | 0               | 0           | 0           | 0                     | 0      |
| 一年级4班      | 25              | 21          | 11          | 11                    | 68     |

常规考核主要显示每个班级的评分情况,通过管理后台给每个班级进行打分,点击常规 考核可查看每个班级的评分情况。

- - - -

#### 2.2.8 屏保公告

班牌主页面一分钟未进行操作后将自动进入屏保页面,屏保主要是通过管理后台进行发 布,分为文字或者图片两种形式,且屏保页面可以自动来回切换。

# 2.2.9 学生个人空间

学生在班牌上刷卡/人脸识别考勤后,可点击屏幕左下方进入个人空间,查看我的考勤、 我的课程表、我的留言、我的荣誉等功能,学生刷卡界面如下:

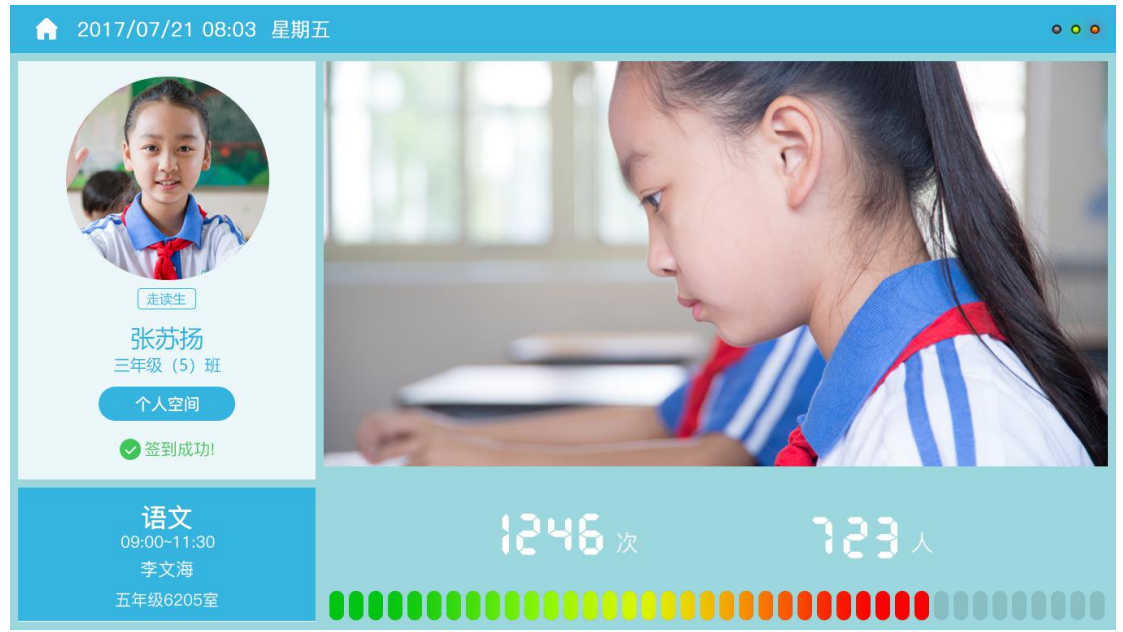

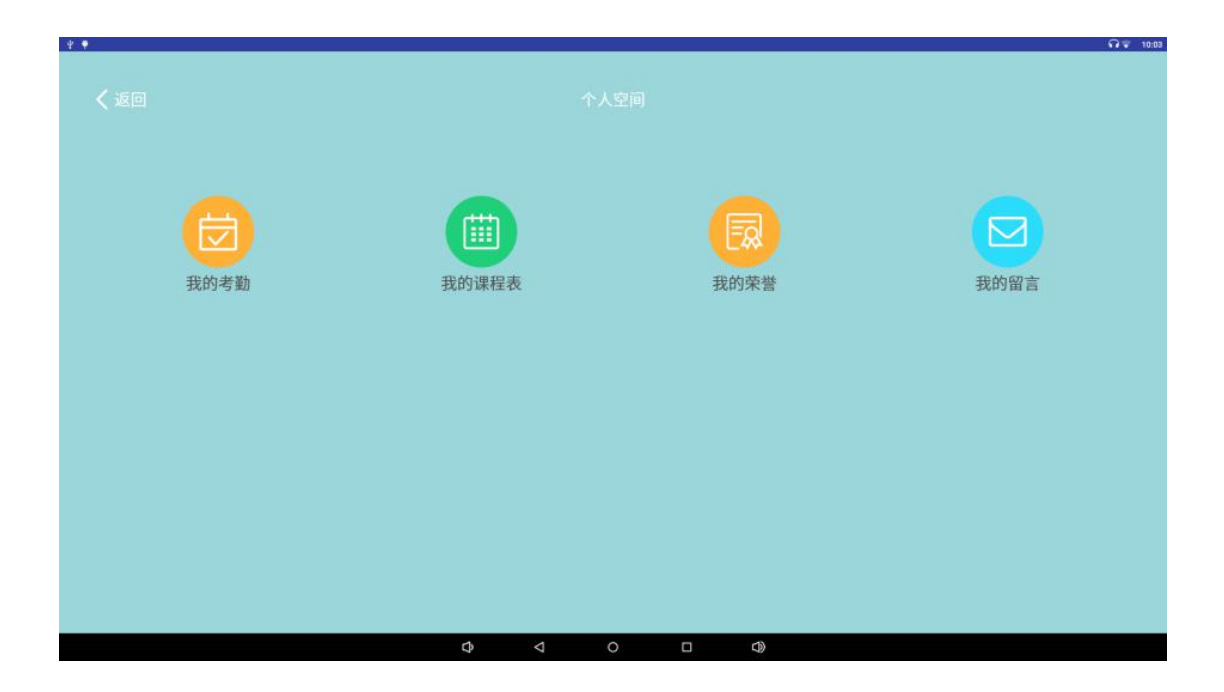

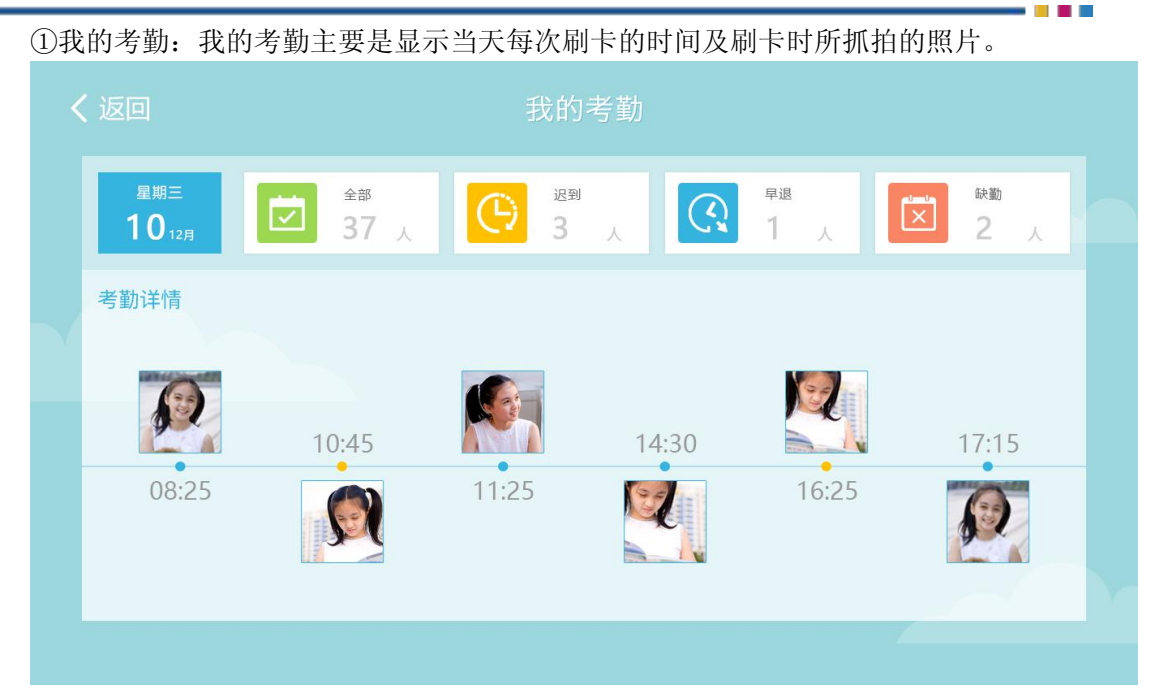

②我的课程表:查看学生的个人课程表

| 返回               |     | 圕   |            |     |     |
|------------------|-----|-----|------------|-----|-----|
|                  | 星期一 | 星期二 | 星期三        | 星期四 | 星期五 |
| 1<br>08:45~09:30 | 语文  | 数学  | 政治         | 语文  | 语文  |
| 2<br>09:35-11:10 | 英语  | 历史  | 政治         | 英语  | 物理  |
| 3<br>11:15~12:00 | 语文  | 语文  | 语文         | 语文  | 体育  |
|                  |     | 1   | 2:00-14:00 |     |     |
| 4<br>14:30-15:15 | 语文  | 语文  | 语文         | 语文  | 语文  |
| 5<br>15:20-16:05 | 语文  | 语文  | 语文         | 语文  | 语文  |
| 6<br>16:10~16:55 | 语文  | 语文  | 语文         | 语文  | 语文  |
| 7<br>17:10~17:45 | 语文  | 语文  | 语文         | 语文  | 语文  |

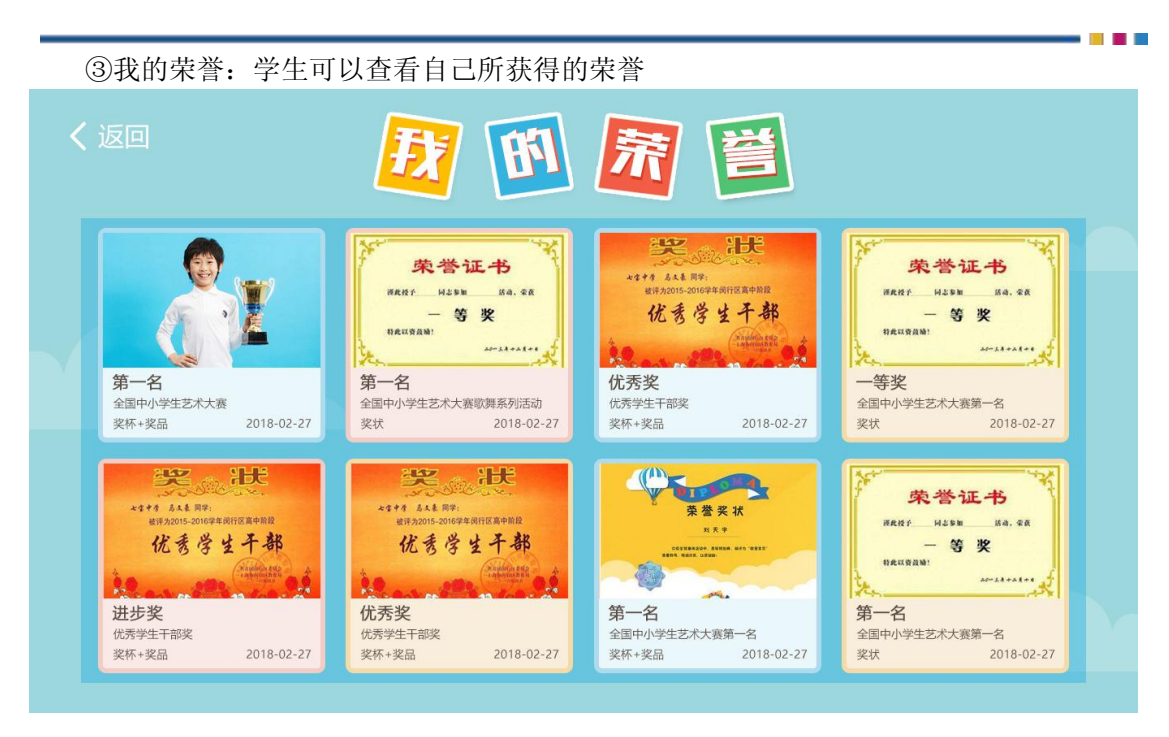

④我的留言:学生可以查看家长给自己的留言,并且可以通过班牌给家长进行回

复,家长通过手机端与学生进行互动。

| く返回      | EX (                               | <b>FI B</b> | i    |  |  |
|----------|------------------------------------|-------------|------|--|--|
|          | 03-01 12:47                        |             |      |  |  |
| <u>@</u> | 在这次期末模拟训练中, 宝贝表<br>有进步, 继续加油。妈妈的好宝 |             | 0:09 |  |  |
|          | 03-01 13:15                        |             |      |  |  |
|          | 05 01 13.15                        | 9" (((      | 2    |  |  |
|          | 03-03 12:21                        |             |      |  |  |
| Ø        | ))) 48"                            |             |      |  |  |
|          | 03-01 13:15                        |             |      |  |  |
|          |                                    | 9" (((      |      |  |  |

### 2.3 移动端公众号——教师端

#### 2.3.1 登录

微信公众号搜索【融智联未来校园】,点击【融智联未来校园】,点击【智数校园】中的 【中小学】,输入账号和密码进入智数校园首页。

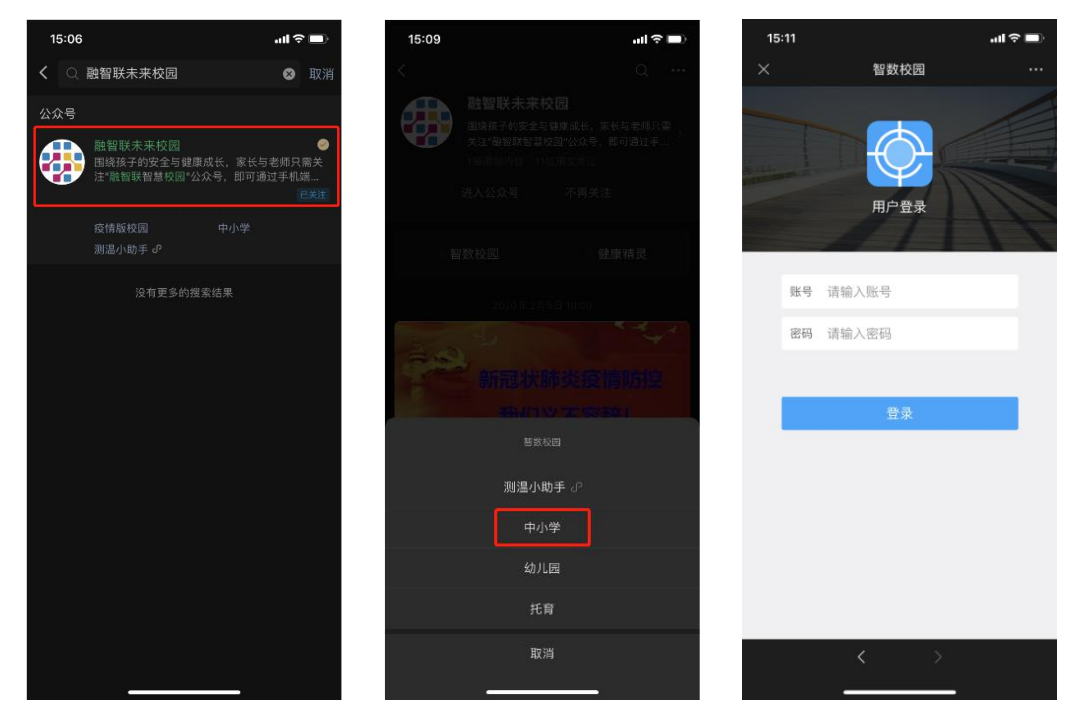

# 2.3.2 班级公告

10:09 🕫 ..II 🗢 🔳 10:09 🕫 .ıl ≎ ∎ 智数校园 智数校园 故师卡
 智数校長
 🏠 吴老师 23日 07月 ③ 周五下午全体同学大扫除 周五下午全体同学大扫除 吴老师 🗧 考勤:星期五 07-24出勤率为5.3%,0人迟到。 0 X **G** 校园考勤 校园运动 体质健康 校园定位 📵 电量统计 🔘 保戴统计 0 0 38 0.00% 未检测到 电量足 电量中等 电量低 更多 B 200 25-学生请假 班级公告 班级风采 日期

点击【班级公告】,点击左上角"+"号。

选择【文本】输入标题和内容,点击【发布】即可。点击【图片】输入标题、选择/拍 摄图片,点击【发布】即可。

| 10:09 🕫                      |      | al 🗢 🗈 | 10:32 🕫          |         | ul 🗢 🗈 | 10:33 | 7           | .ul 🕈 🗋 |
|------------------------------|------|--------|------------------|---------|--------|-------|-------------|---------|
| ×                            | 智数校园 | ***    | ×                | 智数校园    |        | ×     | 智数校园        |         |
| <                            | 通知列表 | +      | <                | 发布通知    |        | <     | 发布通知        |         |
| <b>23日</b><br><sup>07月</sup> |      |        | 请选择接收            | 文的班级    | >      | 请选择   | 泽接收的班级      | >       |
|                              |      |        | 本周五期中            | 中考试     |        | 下周-   | 一全体同学穿礼服和皮鞋 |         |
|                              |      |        | 开始安排:<br>数学:08:0 | 00-9:30 |        |       |             |         |
|                              |      |        |                  |         |        |       | 发布          |         |
|                              |      |        |                  | 发布      |        |       |             |         |
|                              |      |        |                  |         |        |       |             |         |
|                              | 文本   |        |                  |         |        |       |             |         |
|                              | 图片   |        |                  |         |        |       |             |         |
|                              | 取消   |        |                  |         |        |       |             |         |
|                              | < >  |        |                  | < >     |        |       | < >         | ě       |

### 2.3.3 班级风采

点击【班级风采】进入班级风采首页,点击右上角的"+"进入发布风采页。填写风采 内容,点击"+"【选择或拍摄照片】,点击【发布】即可。

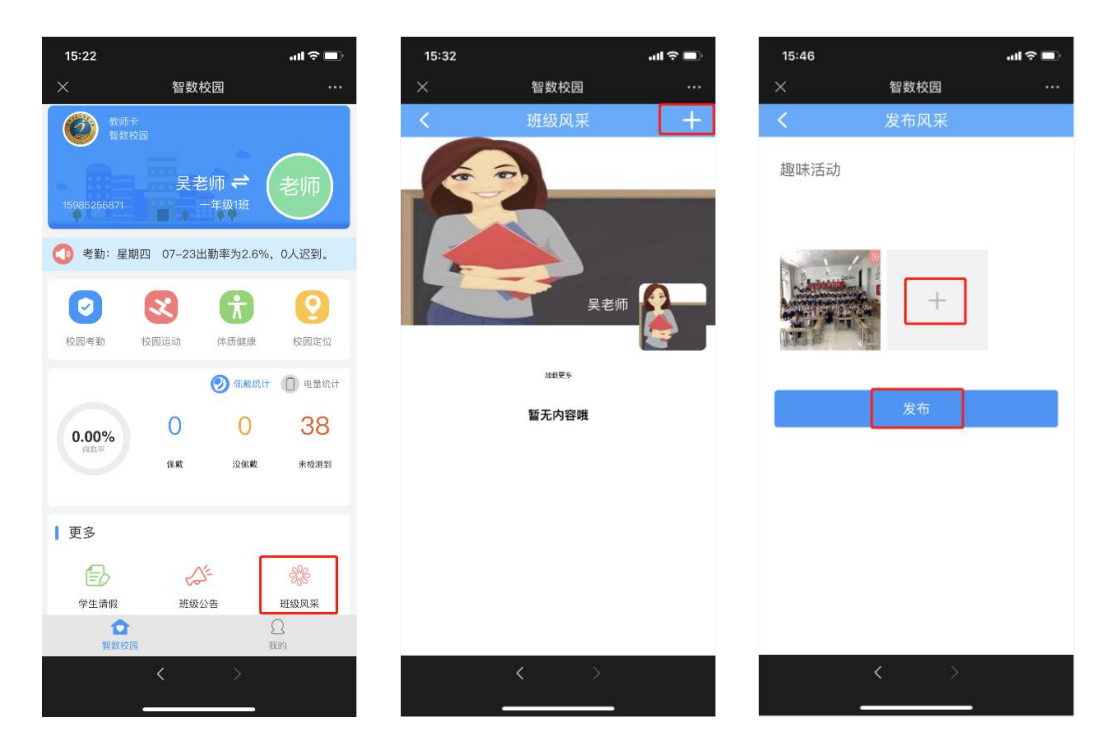

### 2.3.4 班级荣誉

点击【班级荣誉】,选择【学生荣誉】或【班级荣誉】,点击右上角"+",完善学生/班 级荣誉信息,选择荣誉类型,点击【保存】即可。

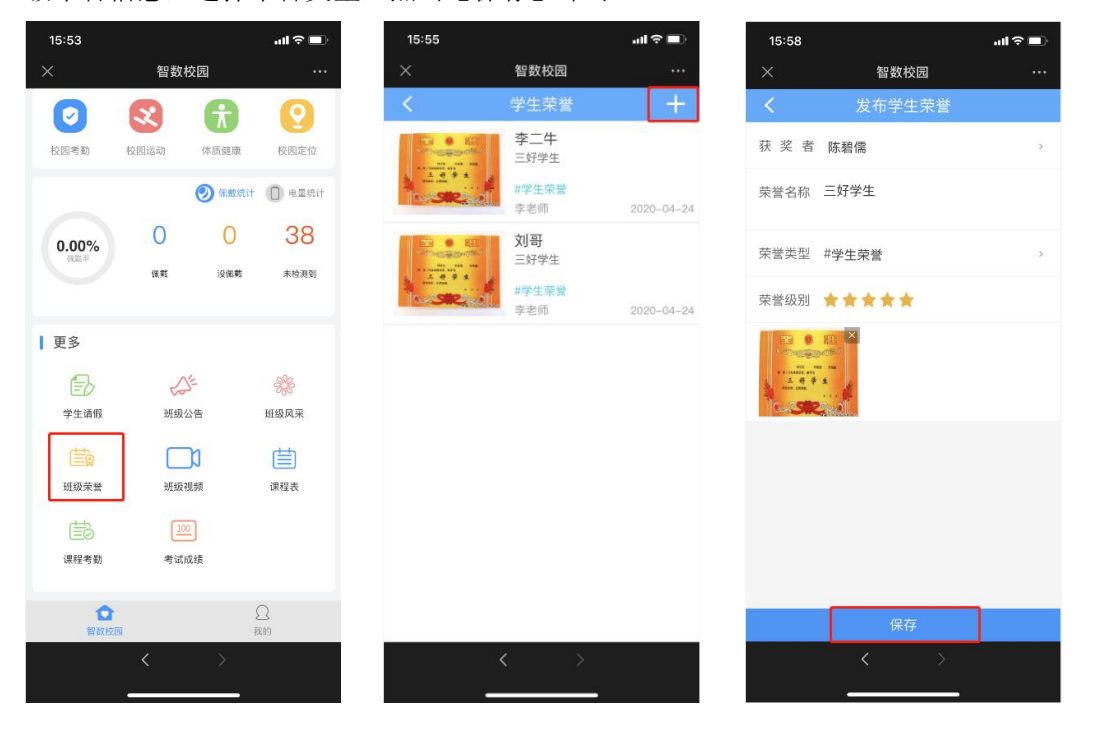

#### 2.3.5 班级视频

点击【班级视频】,点击右上角的"+"进入发布班级视频页。选择类别,【通知】或【资 讯】。填写标题、内容,点击"+"添加视频,选择封面。点击【发布】即可。

- - - -

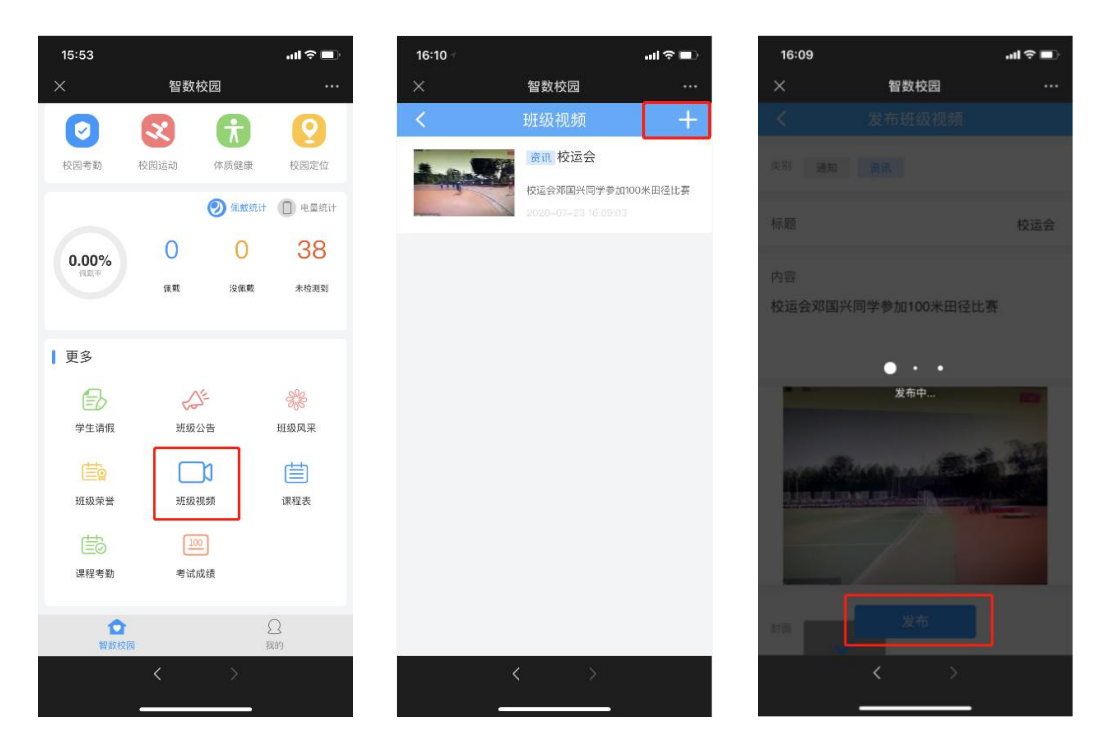

#### 注:视频大小不能超过 10M

# 2.3.6 我的

智数校园首页,点击【我的】可进行修改密码、联系方式、头像和切换身份。

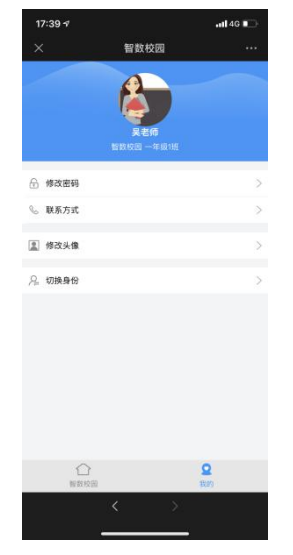

# 2.4 移动端公众号——家长端

#### 2.4.1 登录

微信公众号搜索【融智联未来校园】,点击【融智联未来校园】,点击【智数校园】中的 【中小学】,输入账号和密码进入智数校园首页。

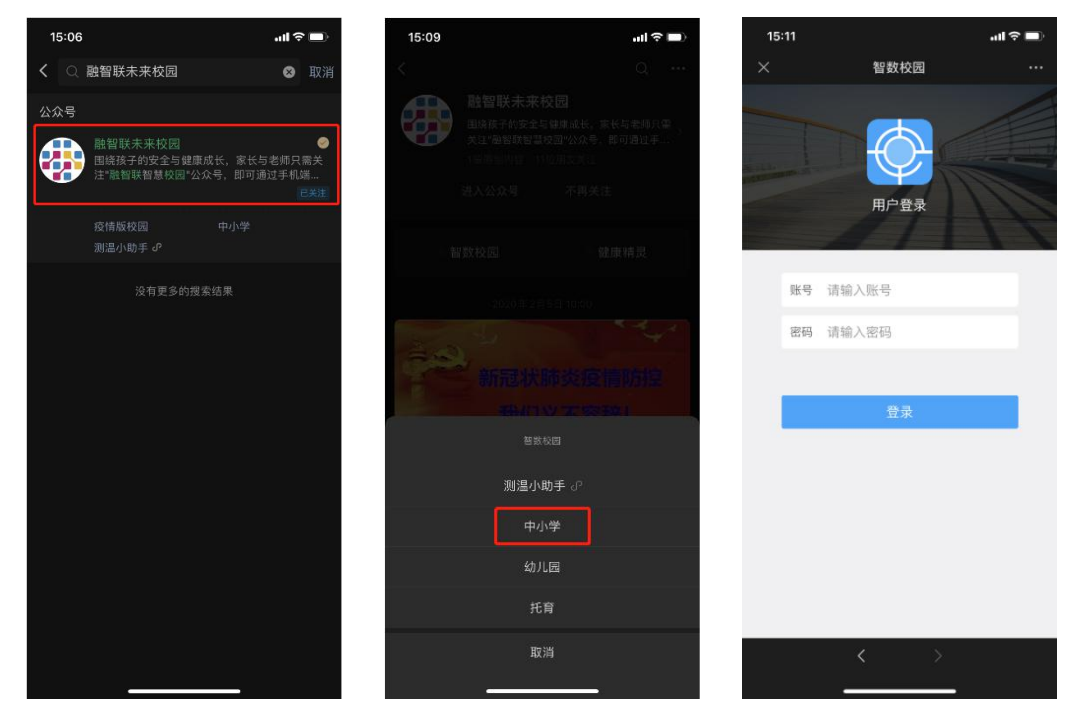

# 2.4.2 班级公告

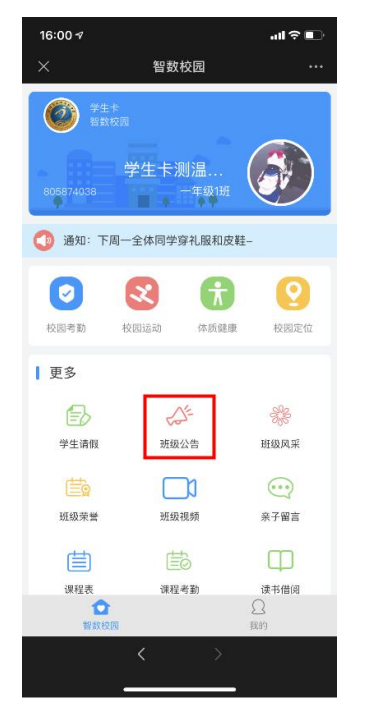

点击【班级公告】进入通知通知列表,可点击任意一条通知查看通知详情。

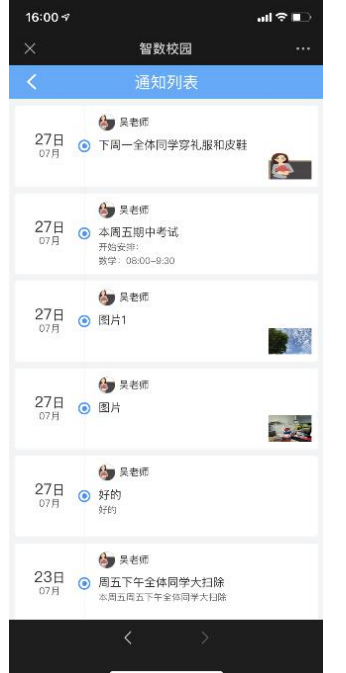

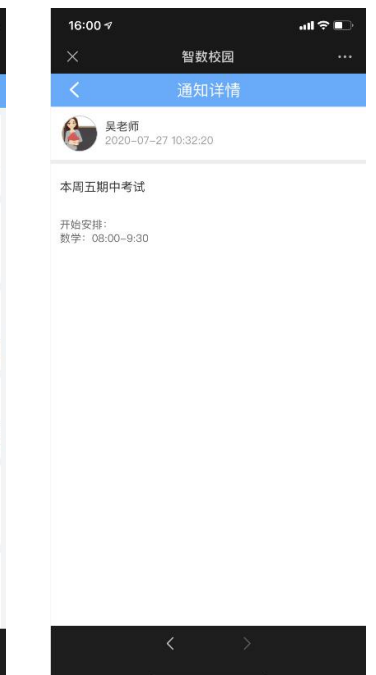

-

### 2.4.3 班级风采

点击【班级风采】进入班级风采页,上下滑动可查看历史班级风采。点击左上角"+" 进入发布风采页,填写内容、选择/拍摄照片,点击【发布】即可。

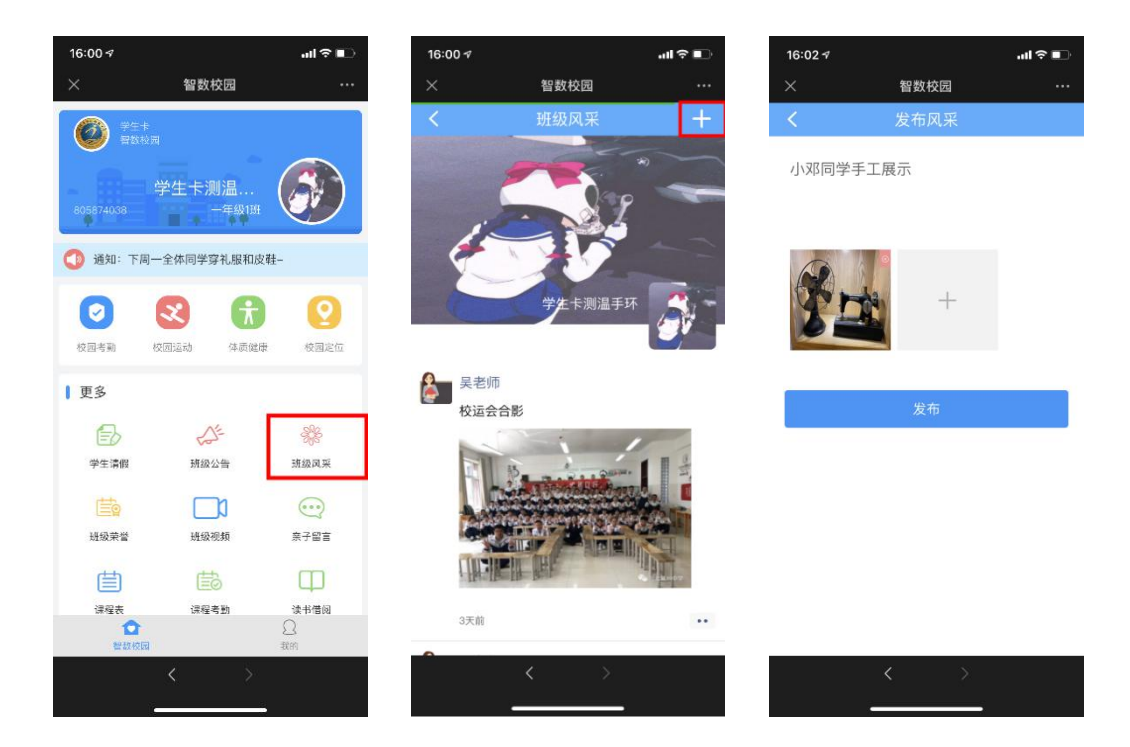

#### 2.4.4 班级荣誉

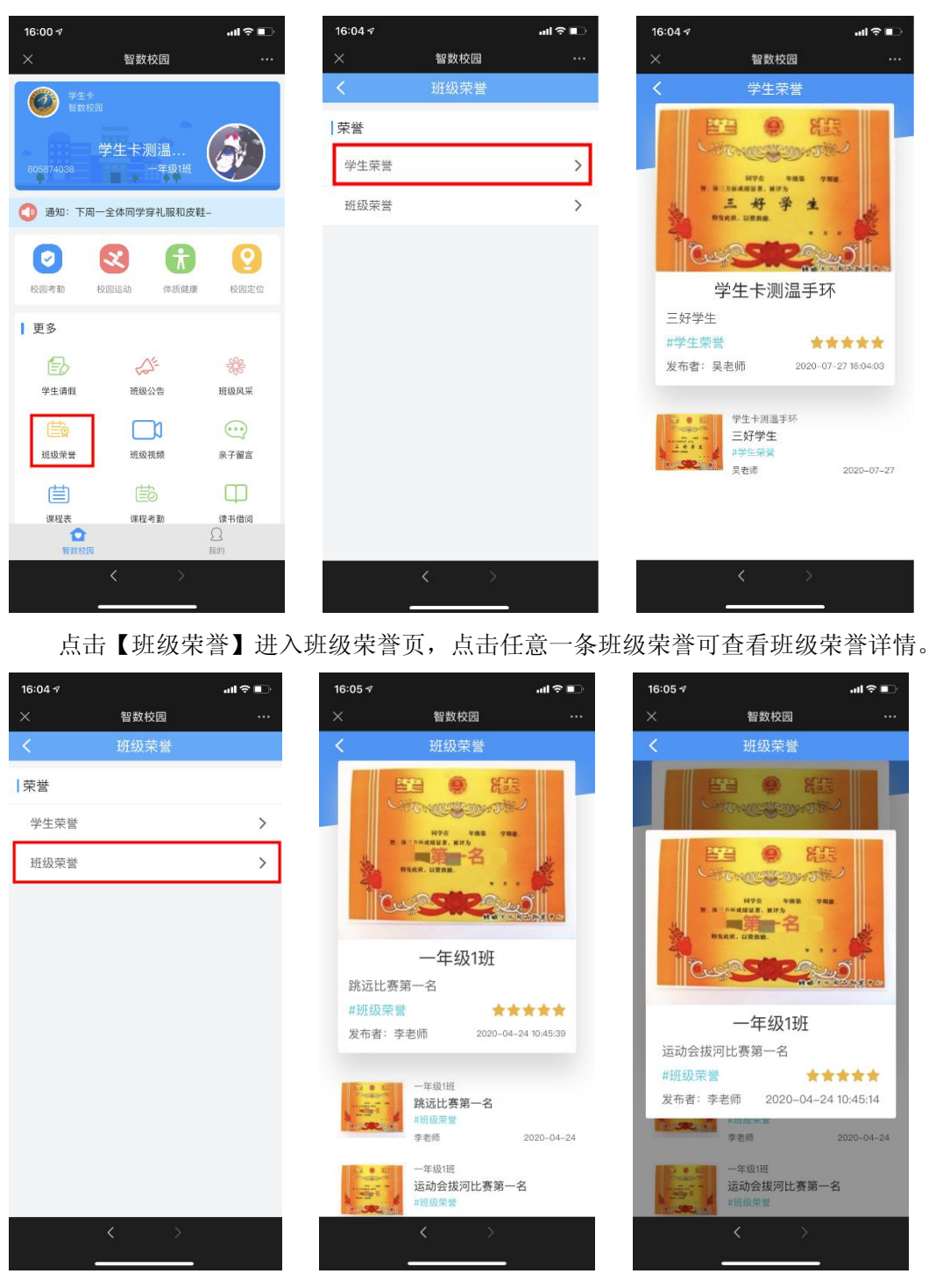

点击【班级荣誉】进入班级荣誉页,点击【学生荣誉】可查看孩子的个人荣誉详情。

### 2.4.5 班级视频

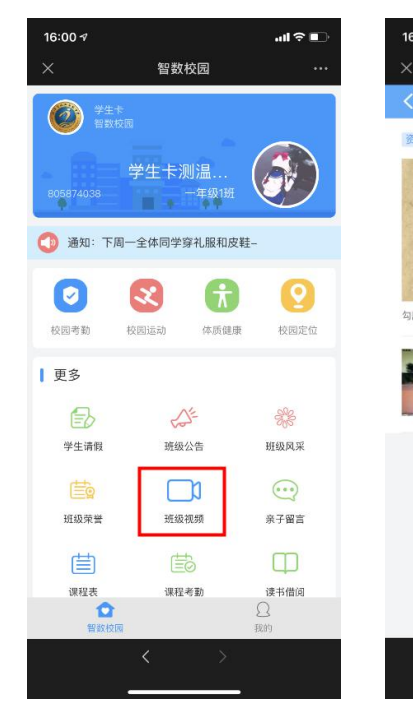

点击【班级视频】进入班级视频页,点击任意一条班级视频可查看视频内容。

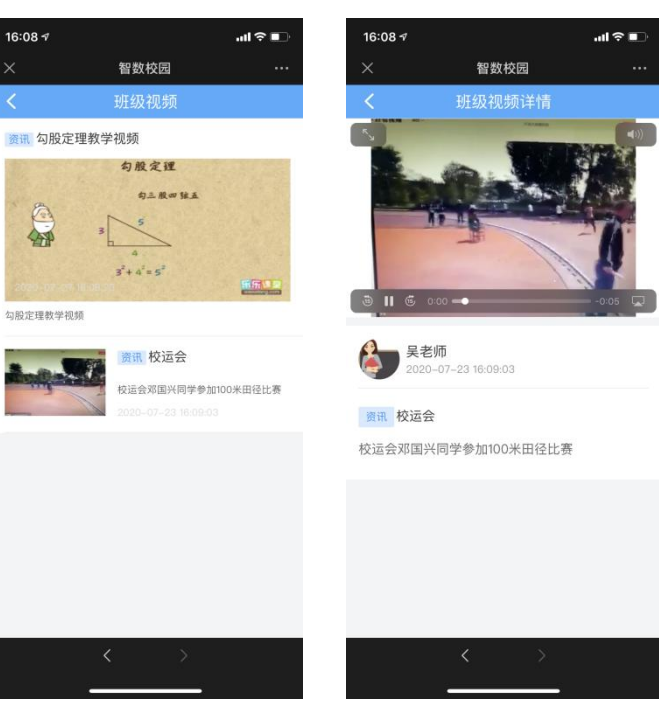

# 2.4.6 亲子留言

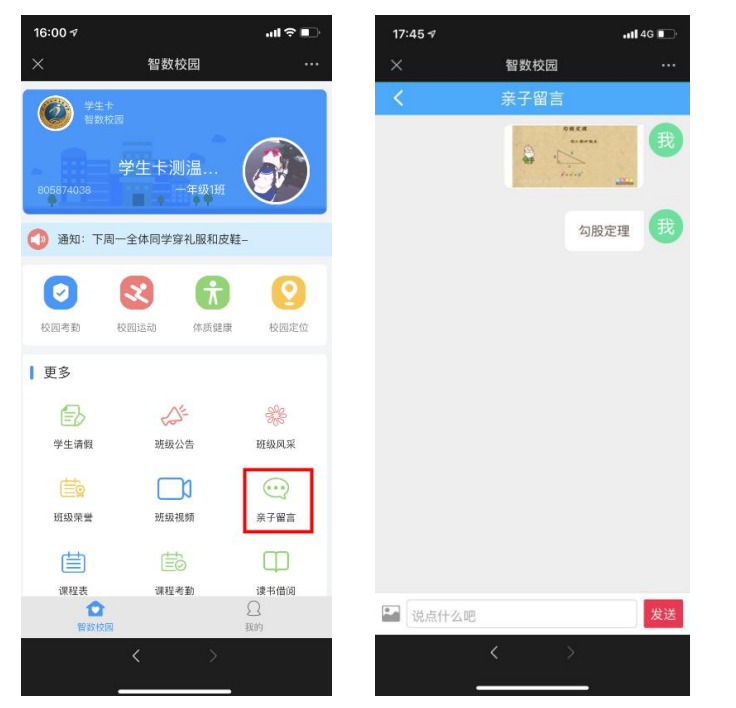

点击【亲子留言】可编辑文字留言和选择发送图片留言。学生可通过班牌终端查看留言。

- - - -

#### 2.4.7 我的

智数校园首页,点击【我的】可修改登录密码、联系方式头像和切换身份。

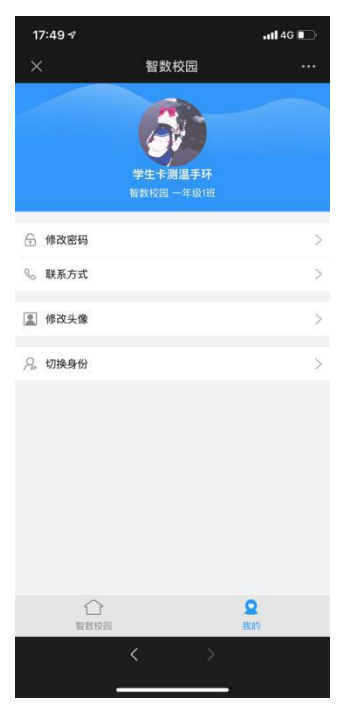